GUIDE 11-2024 Version 2.0

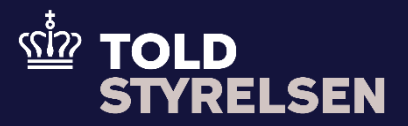

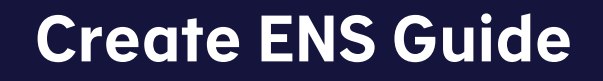

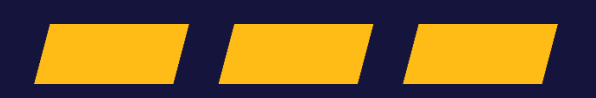

*How to create ENS Filings in Shared Trader Interface (STI-STP)* 

## Table of contents:

| 1 Intro   | oduction                         |    |
|-----------|----------------------------------|----|
| 1.1       | Purpose                          |    |
| 1.2       | Prerequisite                     |    |
| 1.3       | Other guides                     |    |
| 1.4       | Good to know when using STI-STP  |    |
| 1.5       | Abbreviations                    |    |
| 2 Crea    | ate ENS Filing                   | 6  |
| 2.1       | Selection of ENS Filing          |    |
| 2.2       | ENS Filing Information           |    |
| 2.3       | ENS Actor                        | 16 |
| 2.4       | Master Consignment               | 20 |
| 2.4.1     | 1 Master Consignment Information | 21 |
| 2.4.2     | 2 Actors (MC level)              | 24 |
| 2.4.3     | 3 Containers Information         |    |
| 2.4.4     | 4 Supporting documents           | 27 |
| 2.4.      | 5 Additional Information         |    |
| 2.4.0     | 6 Additional Supply Chain Actor  |    |
| 2.4.7     | 7 Receptacle                     |    |
| 2.4.8     | 8 Goods Item                     |    |
| 2         | .4.8.1 Add Goods Item            |    |
| 2.4.9     | 9 Passive border Transport means | 40 |
| 2.5       | House Consignment                | 43 |
| 2.5.      | 1 House Consignment Information  | 45 |
| 2.5.2     | 2 Actors (HC level)              | 47 |
| 2.5.3     | 3 Containers Information         | 49 |
| 2.5.4     | 4 Supporting Documents           | 51 |
| 2.5.      | 5 Additional Information         |    |
| 2.5.0     | 6 Additional Supply Chain Actor  | 53 |
| 2.5.      | 7 Passive Border Transport Means | 54 |
| 2.5.8     | 8 Goods Item                     | 56 |
| 2         | .5.8.1 Add Goods Item            | 57 |
| 2.5.9     | 9 Goods shipment                 | 64 |
| 2.6       | HRCM Screening Results           | 66 |
| 2.6.7     | 1 HRCM screening result details  | 66 |
| How to ge | et help                          | 71 |

# 1 Introduction

This guide is available in both English and Danish. It is based on the EU's Online Help for <u>ICS2 Shared Trader</u> <u>Interface - Specific Trader Portal Application</u> the Danish version can be found on <u>ICS2 site at toldst.dk</u>. Please note that the website is in Danish only.

## 1.1 Purpose

This guide describes how to create an ENS filing and provides both a technical as well as a customs-related explanation for the individual fields in the filings.

# 1.2 Prerequisite

It is a prerequisite for using this guide that the company has access to the online solution STI-STP. If this is not the case, you can read more about access to STI-STP at <u>Onboarding for online-brugere på toldst.dk</u>. Please note that this information is available in Danish only.

# 1.3 Other guides

You can find all guides for ICS2 on the ICS2 site at toldst.dk. Please note that the website is in Danish only.

# 1.4 Good to know when using STI-STP

- **Postal code** is almost always required, even if the field is not marked as mandatory (indicated by a red asterisk \*). There are very few countries where this field is not required. Therefore, always fill in the Postal code field when it is known/can be obtained.
- The 7-digit number under Identification Number must always be preceded by "IMO" for shipping (example: IMO1234567).
- It is always recommended to download the contents of the completed ENS using the **Save to Template** button before submitting the ENS. In this way, all the content of the ENS can be quickly re-uploaded using the **Upload from Template** function.

Syntactic or semantic errors may occur in the ENS, which means that it must be corrected and the ENS must be resubmitted. In those cases, you must create a new ENS and create a new unique LRN (cannot be the same as in the ENS that failed). You can then use the Upload from Template function and upload all the data from the ENS that you have saved locally on the computer and correct the errors. After this, you can submit the ENS again. Remember to save this version on your computer as well via Save to Template.

- It is a good idea to save the ENS as a DRAFT if the ENS does not need to be submitted immediately.
- Currently, Denmark has only one **customs office code** in ICS2: DK007900.
- The **UNLOCODE** field sometimes causes problems in the system and can affect the system's response time. It is recommended to use the **Location** and **Country** fields instead.
- In most cases, it is required to add a **Consignee** at both master and house level, although the field must be actively turned on.
- In some drop-down menus in STI-STP, there is a lack of explanation of the individual options.

Example where explanations are present:

| Type of Identification *     |                                        | ] |
|------------------------------|----------------------------------------|---|
|                              | 10 - IMO-skibsidentifikationsnummer    |   |
| Identification Number        | 20 - Vognens nummer                    |   |
| Type of Means of Transport * | 21 - Togets nummer                     |   |
| Nationality 8                | 30 - Vejkøretøjets registreringsnummer |   |
| Nationality "                | 31 - Anhængerens registreringsnummer   |   |
|                              | M. Lufflerteiste registreringenummer   |   |

Example where explanations <u>are not</u> present:

| Type of Means of Transport *      | 1           |
|-----------------------------------|-------------|
|                                   | 150 - 150   |
| Nationality                       | 1501 - 1501 |
| ual date and time of departure *  | 1502 - 1502 |
|                                   | 1503 - 1503 |
| ted date and time of departure    | 1504 - 1504 |
| imated date and time of arrival * | 1505 - 1505 |

If you experience this, it is recommended to download the code list from EU's online library <u>here</u>. The document is called: *7. ICS2-HTI-CL-(2024-11-15)-v3.00*. Note: Newer versions may be available when you read this.

# 1.5 Abbreviations

| Abbreviation | Meaning                                   | Explanation                                                                               |
|--------------|-------------------------------------------|-------------------------------------------------------------------------------------------|
| CFSS         | Common Functional System                  |                                                                                           |
|              | Specifications                            |                                                                                           |
| CN           | Combined Nomenclature                     |                                                                                           |
| CRS          | Customer Reference Services               |                                                                                           |
| CUS          | Customs Union and Statistics              | Identifier of chemicals in the European Customs<br>Inventory of Chemical Substances tool. |
| ENS          | Entry Summary Declaration                 |                                                                                           |
| EORI         | Economic Operator Registration and        |                                                                                           |
|              | Identification                            |                                                                                           |
| EUCTP        | EU Customs Trader Portal                  |                                                                                           |
| HRCM         | High Risk Cargo and Mail                  |                                                                                           |
| HS           | Harmonized System                         |                                                                                           |
| ICS2         | Import Control system 2                   |                                                                                           |
| LRN          | Local Reference Number                    |                                                                                           |
| MAWB         | Master Air Way Bill                       |                                                                                           |
| MBL          | Master Bill of Lading                     |                                                                                           |
| MWB          | Master Way Bill                           |                                                                                           |
| N/A          | Not Applicable                            |                                                                                           |
| PLACI        | Pre-loading Advanced Cargo<br>Information |                                                                                           |

| Abbreviation | Meaning                            | Explanation                                     |
|--------------|------------------------------------|-------------------------------------------------|
| STI          | Shared Trader Interface            |                                                 |
| STI-STP      | Shared Trader Interface - Shared   |                                                 |
|              | Trader Portal                      |                                                 |
| UCR          | Unique Consignment Reference       | UCR is used in combination with the transport   |
|              | number                             | document reference number to uniquely           |
|              |                                    | identify the house consignment.                 |
| UNDG         | The United Nations Dangerous Goods | UNDG is the serial number assigned within the   |
|              | identifier                         | United Nations to substances and articles       |
|              |                                    | contained in a list of the dangerous goods most |
|              |                                    | commonly carried.                               |
| UNLOCODE     | United Nations Code for Trade and  |                                                 |
|              | Transport Locations                |                                                 |

Find more abbreviations on <u>EU's Glossary list</u>.

# 2 Create ENS Filing

The Create ENS Filing page is accessible from the Navigation Menu and Page Header.

This section is the area where the user can fill in the fields of an ENS Filing and submit it to STI, or save it as draft to complete it and submit it later.

Since ENS filings tend to be very long, the process of creating an ENS filing is presented to the user in different pages:

- The first page, <u>Selection of ENS Filing</u>, determines the number and the content of the following pages, depending on the ENS filing selected. This manual aims to discuss all the possible pages avoiding, where possible, references to specific filing types. In order to get exact information about Data Groups and Data Elements applying to a certain ENS filing, please refer to the <u>CFSS package</u> in EU Advance Cargo Information System (ICS2) library.
- Following pages have a common header with a progress bar listing all these pages and their statuses, and the user can navigate to the next or to the previous page in order to fully complete the ENS Filing:

| Progress Indicator        |                                                   | Auto-Save as Draft swith                           |
|---------------------------|---------------------------------------------------|----------------------------------------------------|
| Create ENS Filing: IE3F22 |                                                   | Auto-Save as Draft Actions - 3 Actions menu button |
| ENS Filing Information    | 2<br>ENS Actors                                   | 3<br>House Consignments                            |
|                           | Addressed Member State *                          | •                                                  |
|                           | ACTIVE BURUER TRANSPORT MEANS Mode of Transport * | ۵                                                  |
|                           | Previous Next                                     |                                                    |
|                           | Previous hutton 1                                 | button                                             |

Common features of all the ENS filing creation pages are:

- Fields with the red star indicator (\*) are mandatory.
- Where appropriate, data entry fields contain an indicator () in the top right corner of the field showing the number of characters available.
- The values shown on the open drop-down menus are for illustrative purposes only.

## Progress Indicator

The pages of an ENS filing creation contain an indicator at the top of the page.

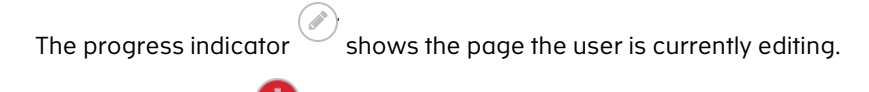

The indicator shows that the specific step contains errors (e.g. not all mandatory fields were filled in).

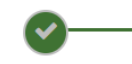

The indicator ENS Filing Information shows that the specific step is correctly fulfilled and contains no syntactic errors.

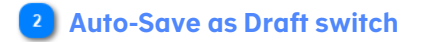

Auto-Save as Draft switch

Click 🕖 to enable or disable the automatic draft saving.

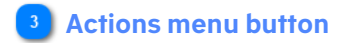

| Click  | Actions - | to see the | availab | le actions | on t   | he page   | e.    |          |
|--------|-----------|------------|---------|------------|--------|-----------|-------|----------|
| In the | Create    | ENS Filing | pages,  | the follow | ving o | actions ( | are a | vailable |

Submit

Save as Draft

Print

Upload from Template

Save to Template

The **Submit** action is enabled when all steps are fulfilled. The ENS will be submitted.

The **Save as Draft** action is the manual draft saving.

The **Print** action uses the browser print capability to print the current web page.

By selecting the **Upload from template** action, the user is able to upload an already saved ENS filing form contents by a template.

By selecting the **Save to template** action, the user is able to save ENS filing form contents to a template, locally on the user's machine.

#### 4 Previous button

Click Previous to go back to the previous page of the ENS filing process.

If the user is on the first page of the ENS filing, a warning message will be displayed explaining that all information entered will be lost; if the user selects Yes, they will be returned to the <u>Selection of ENS Filing</u> page.

| Warning!                                    | ×          |
|---------------------------------------------|------------|
| Are you sure you want to reset the process? |            |
|                                             | Cancel Yes |

By clicking Cancel, the pop-up is closed, and the user remains on the same page with no data loss. By clicking Yes, the user is taken back to the previous page and the information entered on this page is lost.

### 5 Next button

Click to navigate to the next page in the progress bar. If the user is on the last page of the progress bar, the Next button is disabled.

# 2.1 Selection of ENS Filing

The first page of the <u>Create ENS Filing</u> allows the user to indicate the ENS filing type. The subsequent pages will depend on the expected information in each type of ENS filing.

LRN

| 1                                                                                      |                        |
|----------------------------------------------------------------------------------------|------------------------|
| Create ENS Filing                                                                      |                        |
| LRN 123456789<br>Type of ENS Filing F20 - Air cargo (general) – Complete dataset lod 🗢 |                        |
| Next                                                                                   | 3 Proceed to Next page |
| Z<br>Type of ENS Filing                                                                | ,                      |

#### 1 LRN

Enter the LRN of the ENS filing, with a unique value for each declarant. LRN has to be unique every time, even when there is an error in the declarations and it has to be re-submitted.

## 2 Type of ENS Filing

Select the type of ENS filing among the available values in the current ICS2 release: See: "Guide on selection of ENS-filing type".

| F20 - Air cargo (general) – Complete dataset lodged pre-loading                                                            |
|----------------------------------------------------------------------------------------------------|
| F21 - Air cargo (general) – Partial dataset – Master air waybill lodged pre-arrival                                        |
| F22 - Air cargo (general) – Partial dataset – House air waybill lodged pre-arrival                                         |
| F23 - Air cargo (general) — Partial dataset — Minimum dataset lodged pre- loading                                          |
| F24 - Air cargo (general) – Partial dataset – Minimum dataset lodged pre- loading with master air waybill reference number |
| F25 - Air cargo (general) — Partial dataset — Master air waybill reference number lodged pre-loading                       |
| F26 - Air cargo (general) — Partial dataset — House air waybill lodged pre- loading                                        |
| F27 - Air cargo (general) — Complete dataset lodged pre-arrival                                                            |
| F28 - Air cargo (general) - Complete dataset lodged pre-loading - Direct air waybill                                       |
| F29 - Air cargo (general) — Complete dataset lodged pre-arrival — Direct air waybill                                       |
| F30 - Express consignments — Complete dataset lodged pre-arrival                                                           |
| F31 - Express consignments on air cargo (general) – Complete dataset lodged pre-arrival                                    |
| F32 - Express consignments — Partial dataset — Minimum dataset lodged pre- loading                                         |
| F33 - Express consignments on air cargo (general) – Partial dataset – House air waybill lodged pre-arrival                 |
| F42 - Postal consignments – Partial dataset - Master air waybill                                                           |
| F43 - Postal consignments — Partial dataset — Minimum dataset lodged pre- loading                                          |
| F44 - Postal consignment – Partial dataset – Receptacle identification number lodged pre-loading                           |

#### 3 Proceed to Next page

Click Let to proceed to the next page. The next pages for the creation of an ENS filing depend on the type of ENS filing selected and are organized through a progress bar.

# 2.2 ENS Filing Information

The content of this page depends on the ENS Filing Type selected on the <u>Selection of ENS Filing</u> page, as it is explained in the <u>Create ENS Filing</u> section of this manual.

For illustrative purposes, three different screen layouts are shown below to describe all the possible fields of this page:

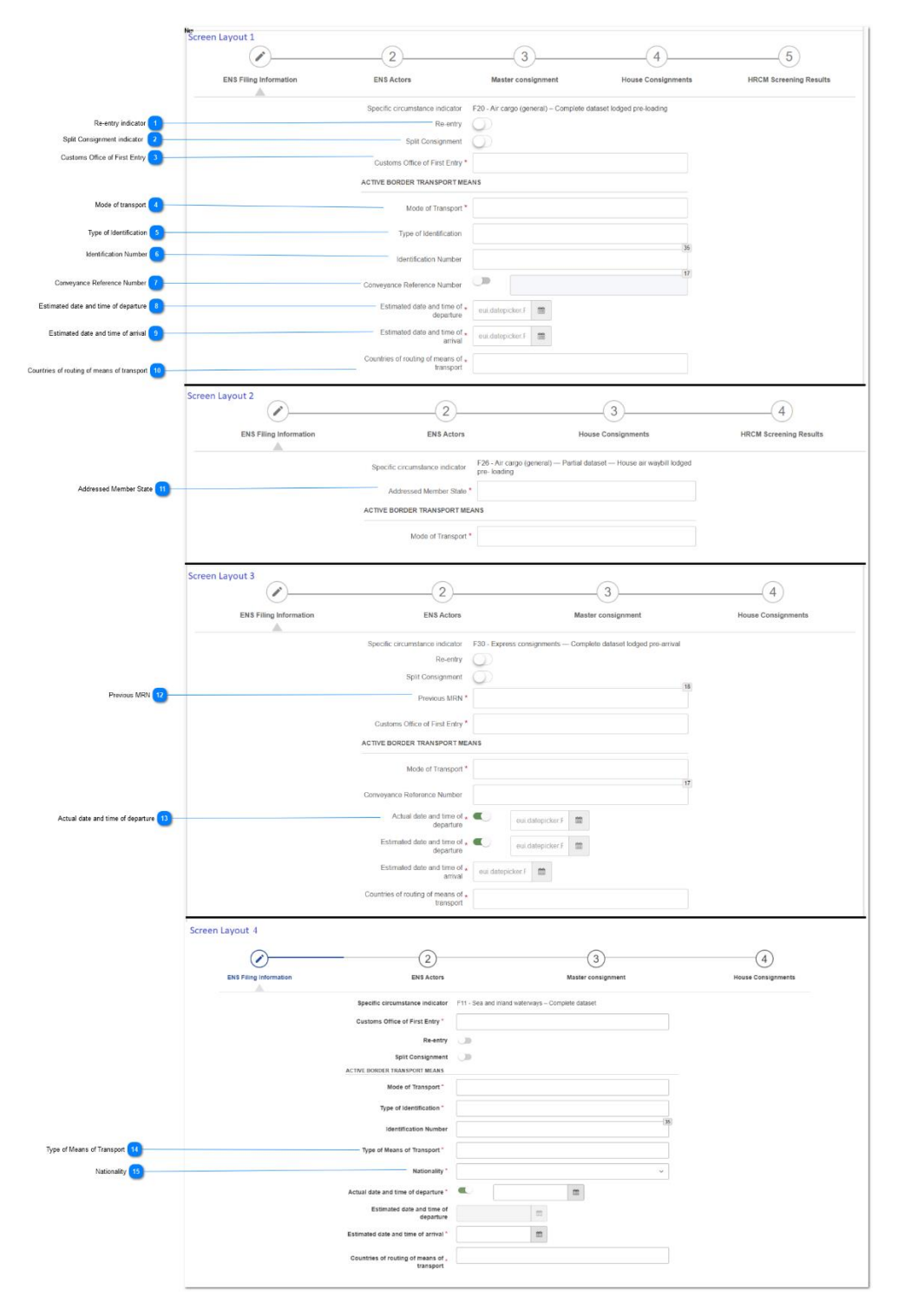

## 1 Re-entry indicator

Switch to 'on' • to indicate ENS Filing Re-entry as YES or to 'off' to indicate ENS Filing Re-entry as NO. A description of re-entry can be found in the document <u>ICS2 Operational Guidance</u> in the EU Advance Cargo Information System (ICS2) library.

## 2 Split Consignment indicator

Switch to 'on' 🔍 to indicate ENS Filing Split Consignment as YES or to 'off' to indicate ENS Filing Split Consignment as NO.

A description of Split Consignment can be found in the document <u>ICS2 Operational Guidance</u> in the EU Advance Cargo Information System (ICS2) library.

#### 3 Customs Office of First Entry

Click anywhere in the field to select one Customs Office of First Entry from the drop-down list. The only usable code for Denmark is DK007900.

| I                   |  |
|---------------------|--|
| AT330100 - AT330100 |  |
| AT330200 - AT330200 |  |
| AT330400 - AT330400 |  |
| AT420100 - AT420100 |  |
| AT520100 - AT520100 |  |

## 4 Mode of transport

Click anywhere in the field to select one Mode of Transport from the drop-down list.

| 1                      |
|------------------------|
| 1 - Sea transport      |
| 2 - Rail transport     |
| 3 - Road transport     |
| 4 - Air transport      |
| 5 - Postal Consignment |

## 5 Type of Identification

Click anywhere in the field to select one Type of Identification from the drop-down list.

| I      |                                         |
|--------|-----------------------------------------|
| 10 - 1 | 0 IMO Ship Identification Number        |
| 20 - V | /agon Number                            |
| 21 - T | rain Number                             |
| 30 - R | legistration Number of the Road Vehicle |
| 31 - R | legistration Number of the Road Trailer |

Either Type of Identification and Identification Number or Conveyance Reference Number should be filled in. If *1 – Sea transport* is selected in the field 'Mode of transport', the 'Type of Identification' will be auto-selected to *10 – 10 IMO Ship Indentification Number*.

## 6 Identification Number

Text field to enter the identification number of means of transport.

Either Type of Identification and Identification Number or Conveyance Reference Number should be filled in. If Mode of transport is *1 – Sea transport*, the identification number has to be the IMO-number. The IMO identification number has to start with "IMO" followed by 7 digits. Ex.: IMO1234567

#### 7 Conveyance Reference Number

Text field to provide the Conveyance Reference Number.

If the switch is 'off' —, Type of Identification and Identification Number are mandatory and Conveyance Reference Number is disabled. If the switch is 'on', Conveyance Reference Number should be filled in and the fields Type of Identification and Identification Number are disabled.

#### Estimated date and time of departure

Click 💻 to pick the estimated date and time of departure.

#### GUIDE

| ۲  | May |    | ¢      | 2021    | ٥  | >  |
|----|-----|----|--------|---------|----|----|
| Su | Мо  | Tu | We     | Th      | Fr | Sa |
|    |     |    |        |         |    | 1  |
| 2  | з   | 4  | 5      | 6       | 7  | 8  |
| 9  | 10  | 11 | 12     | 13      | 14 | 15 |
| 16 | 17  | 18 | 19     | 20      | 21 | 22 |
| 23 | 24  | 25 | 26     | 27      | 28 | 29 |
| 30 | 31  |    |        |         | 4  | 5  |
|    |     | 1  | 1 :: ) | 42<br>v |    |    |

'Estimated date and time of arrival' cannot be earlier than the 'Actual date and time of departure' or 'Estimated date and time of departure'.

#### 9 Estimated date and time of arrival

Click to pick the estimated date and time of arrival.

| ¢  | Мау |    | ٥          | 2021    | ٠  | >  |
|----|-----|----|------------|---------|----|----|
| Su | Мо  | Tu | We         | Th      | Fr | Sa |
|    |     |    |            |         |    | 1  |
| 2  | з   | 4  | 5          | 6       | 7  | 8  |
| 9  | 10  | 11 | 12         | 13      | 14 | 15 |
| 16 | 17  | 18 | 19         | 20      | 21 | 22 |
| 23 | 24  | 25 | 26         | 27      | 28 | 29 |
| 30 | 31  |    |            |         | 4  | 5  |
|    |     | 1  | 1 : )<br>/ | 42<br>v |    |    |

'Estimated date and time of arrival' cannot be earlier than the 'Actual date and time of departure' or 'Estimated date and time of departure'.

Use 'Estimated date and time of arrival' if the ship has not departed from the 3rd country yet. If the ship has departed, use 'Actual date and time of departure'.

#### Countries of routing of means of transport

Click on the Countries of routing of means of transport field to select country of loading as a first country, one or more countries of routing of means of transport and country of unloading as the last country. A value can be entered in the field to filter the countries displayed in the drop-down:

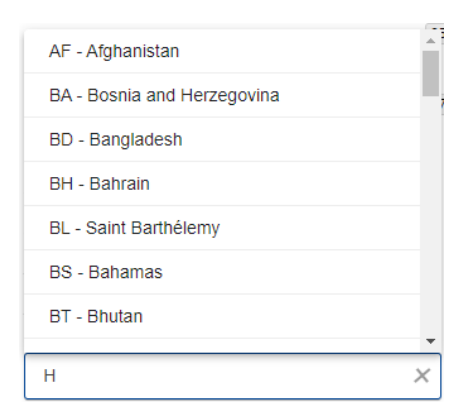

The Countries selected are listed with a sequential number and an icon:

- the first country that is an EU Member State must be the country of the 'CUSTOMS OFFICE OF FIRST ENTRY'
- first country in the sequence must be the same as Master Consignment Place of Loading
- last country in the sequence must be the same as Master Consignment Place of Unloading

| Click on the ${}^{oxtimes}$ to remove a country from the ones selected. |                |                 |  |
|-------------------------------------------------------------------------|----------------|-----------------|--|
| Countries of routing of *                                               | 1: TR-Turkey 😣 | 2: AL-Albania 🙁 |  |
| means of transport                                                      |                |                 |  |

#### Addressed Member State

Click 🕈 to choose the Addressed Member State from the drop-down list.

|                |    | ¢ |
|----------------|----|---|
|                | PQ | * |
| Austria        |    |   |
| Belgium        |    |   |
| Bulgaria       |    |   |
| Switzerland    |    |   |
| Cyprus         |    |   |
| Czech Republic |    |   |
| Germany        |    |   |
| Denmark        |    |   |
| Estonia        |    |   |
| Spain          |    |   |
| Einland        |    |   |

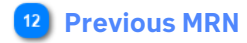

Text field to provide the MRN of a previous ENS filing. When present, Previous MRN should be provided only for the ENS filings with the Split consignment switch ON.

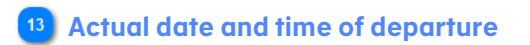

When the Switch is 'on'  $\mathbf{O}$ , the field is enabled.

Click the actual date and time of departure.

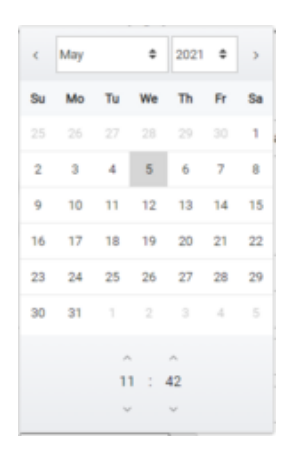

The 'Estimated date and time of arrival' cannot be earlier than the 'Actual date and time of departure'. Use 'Actual date and time of departure' in cases where the ship has left 3<sup>rd</sup> country before the ENS is submitted.

#### **14** Type of Means of Transport

| Type of Means of Transport * |  |
|------------------------------|--|

Click anywhere in the field to open the drop-down list and to select one type of means of transport.

| Type of Means of Transport*                  | 1                            |
|----------------------------------------------|------------------------------|
| Nationality *                                | 150 - General cargo vessel   |
| Actual date and time of departure *          | 1501 - Grain vessel          |
| Estimated date and time of departure         | 1502 - Timber/log carrier    |
| Estimated date and time of arrival *         | 1503 - Wood chips vessel     |
| Countries of routing of means of transport * | 1504 - Steel products vessel |

In case the option is not correct, please click on "x", positioned in the right part of the field, in order to remove the option chosen previously.

| Type of Means of Transport* | 150 - General cargo vesse |  |
|-----------------------------|---------------------------|--|
|                             |                           |  |
| 15 Nationality              |                           |  |
| Nationality *               | ~                         |  |

Click anywhere in the field to open the drop-down list and to select one nationality.

| Nationality *                                |                                                           | v |
|----------------------------------------------|-----------------------------------------------------------|---|
| Actual date and time of departure $^{\circ}$ | AT - Austria<br>BE - Belgium                              |   |
| Estimated date and time of departure         | BG - Bulgaria<br>CH - Switzerland<br>CY - Cynna           |   |
| Estimated date and time of arrival *         | CZ - Czech Republic<br>DE - Germany<br>DK - Denmark       |   |
| Countries of routing of means of transport * | EE - Estonia<br>ES - Spain<br>FI - Finland<br>FR - France |   |
|                                              | GR - Greece<br>HR - Croatia<br>HU - Hungary               |   |
|                                              | IE - Ireland<br>IT - Italy                                |   |
|                                              | LU - Luxembourg                                           |   |

If the option is not correct, click one more time in the field to open the drop-down and to select one new option.

# 2.3 ENS Actor

The following page allows users to fill in the ENS filing actors information. The same descriptions and instructions apply to the fields of both the Declarant and Representative sections.

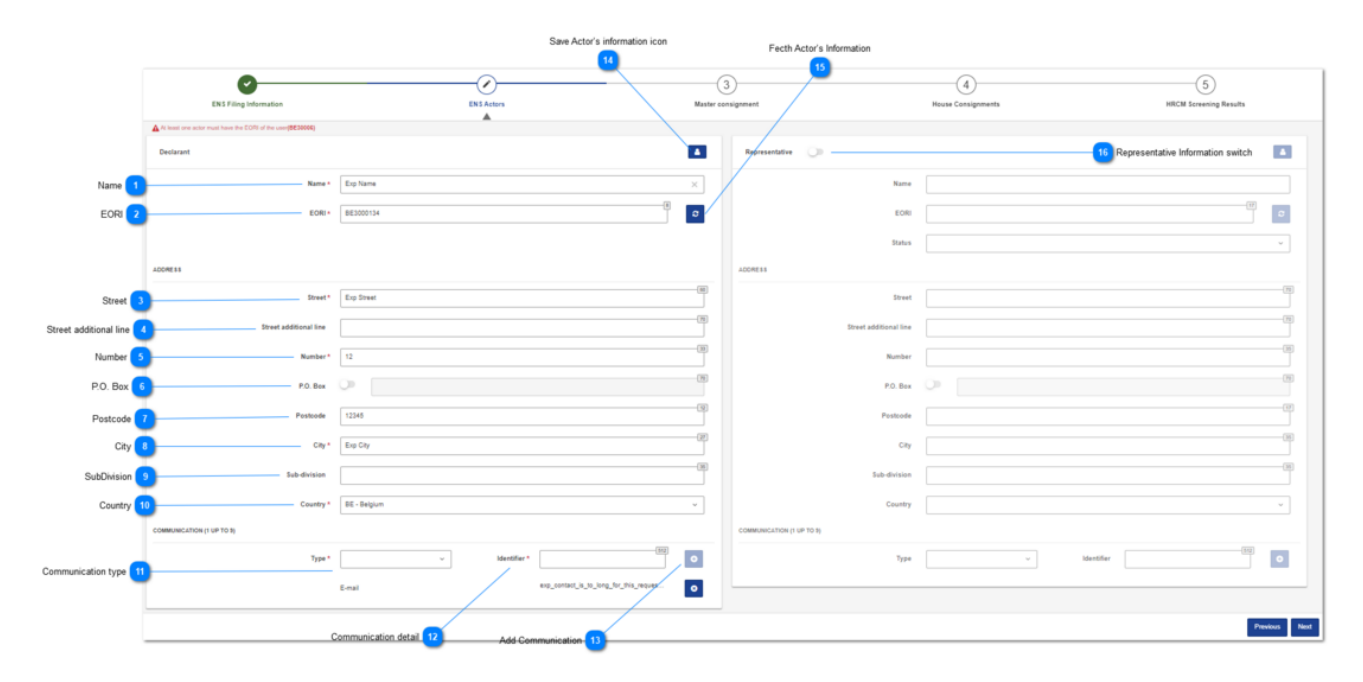

## 1 Name

Fill in the actor's name. If you have saved an actor in STI-STP, all saved fields are filled in automatically and you avoid having to enter the information of the actor again. See point 14 for more information.

## 2 EORI

Enter the EORI number of the actor. Check the validity of the EORI number here: https://ec.europa.eu/taxation\_customs/dds2/eos/eori\_validation.jsp?Lang=en

## 3 Street

Fill in the actor's street name. This field is mandatory only if P.O. Box is empty, otherwise it is disabled.

## 4 Street additional line

Fill in the Street additional information only if there is insufficient space in the Street name field. This field is optional only if P.O. Box is empty, otherwise it is disabled.

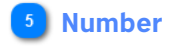

Fill in the actor's address number. This field is mandatory only if P.O. Box is empty, otherwise it is disabled.

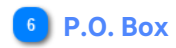

Fill in the actor's P.O. Box. When the switch is enabled  $\bigcirc$ , the P.O. Box of an address is mandatory and the fields Street, Street Additional Line and Number are disabled. When disabled  $\bigcirc$ , the fields Street, Street Additional Line and Number are enabled.

## 7 Postcode

Fill in the actor's postcode.

Postcode is mandatory for Country address with postal code different to 'C'. Practically this means that the Postcode is mandatory for most countries.

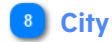

Fill in the actor's city.

9 SubDivision

Fill in the actor's SubDivision if relevant.

## 10 Country

Click  $\checkmark$  to select the actor's Country from the drop-down:

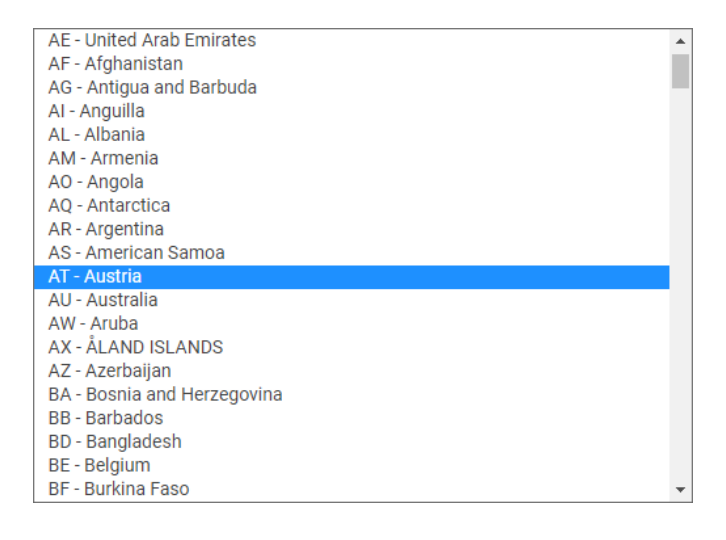

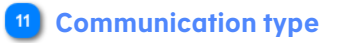

Click  $\checkmark$  to select the type of communication:

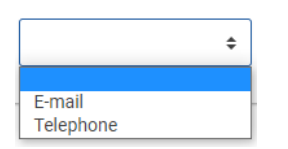

#### 12 Communication detail

Enter the communication detail with the format according to the communication type selected:

| E-mail    | \$ |                     |
|-----------|----|---------------------|
| or        |    | example@example.com |
| Telephone | ŧ  |                     |
|           |    | +xxxxxxxxxxx        |

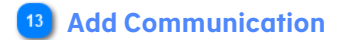

Click 🔮 to add up to nine contact information entries.

This icon is only enabled when Communication type and Communication detail are filled in with correct format. The communications already added are listed below the Add communication:

| \$     |                     | Ð |
|--------|---------------------|---|
| E-mail | example@example.com | 0 |

Click <sup>3</sup> icon to remove an entry from the communication list.

#### 14 Save Actor's information icon

The **L**icon will be enabled when the Name field and all other mandatory fields are filled in and by selecting it, you can save an actor's information in Actors' data management. Use this feature to save the most used actors so you won't have to fill in all the details of the specific actor every time.

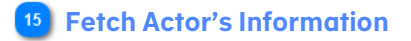

The button is enabled when the field EORI/Identification number is filled in, and by selecting it you can fetch an actor's information from CRS.

### 16 Representative Information switch

Representative panel is optional, and it is enabled only when the switch is 'on' •. Slide the switch off • if you have filled in some fields in the Representative panel but don't want to provide a representative for the ENS filing. By doing so, all fields on the Representative section are erased.

Representative identification number cannot be the same as Declarant identification number.

# 2.4 Master Consignment

The content of this page (tabs and fields on each tab) depends on the ENS Filing Type selected on the <u>Selection of</u> <u>ENS Filing</u> page, as it is explained in the <u>Create ENS Filing</u> section of this manual. For illustrative purposes, the screen layout below contains all the possible tabs without referring to any ENS filing type.

The Master Consignment information is organized in different tabs.

The user can navigate to each tab to complete the required fields by clicking directly on the tab or sequentially clicking the "Continue to..." hyperlink on the right bottom of each tab:

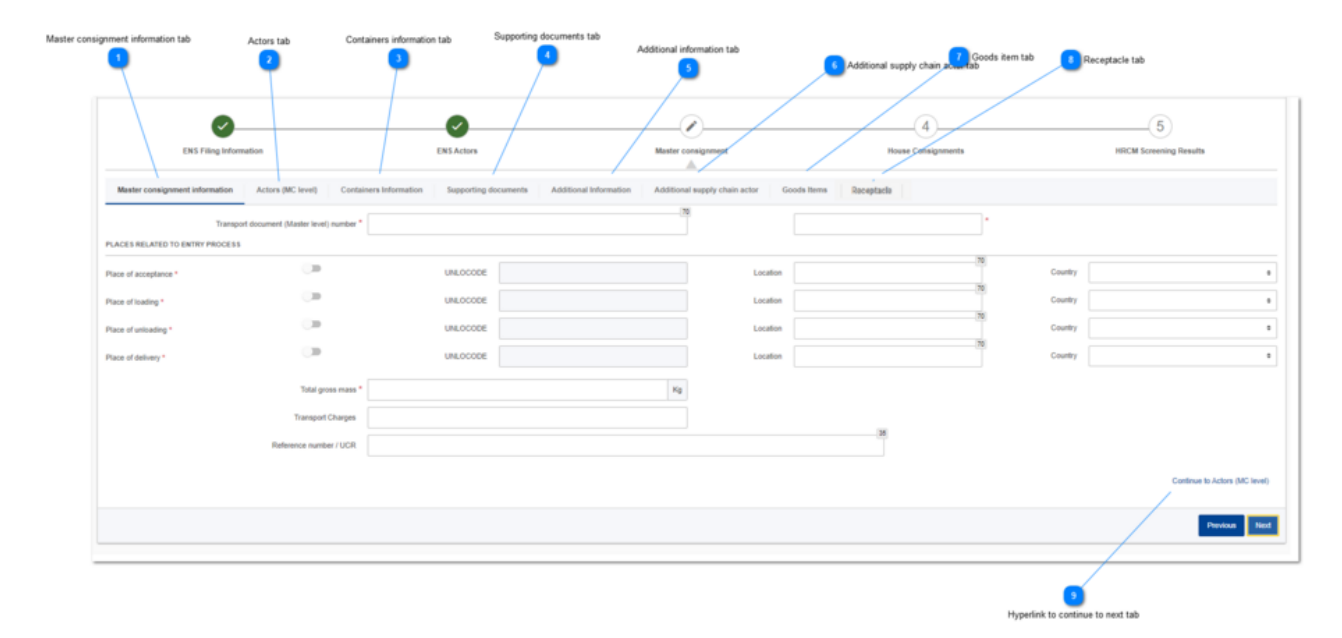

## Master Consignment Information tab

Click this tab to navigate to Master Consignment Information page.

## 2 Actors tab

Click this tab to navigate to Actors (MC level) page.

#### 3 Containers information tab

Click this tab to navigate to Containers Information page.

#### 4 Supporting documents tab

Click this tab to navigate to Supporting documents page.

#### 5 Additional information tab

Click this tab to navigate to Additional information page.

#### 6 Additional supply chain actor tab

Click this tab to navigate to Additional supply chain actor page.

#### 🚺 Goods item tab

Click this tab to navigate to Goods Item page.

8 Receptacle tab

Click this tab to navigate to Receptacle page.

#### 9 Hyperlink to continue to next tab

Click this hyperlink to navigate to next Master Consignment tab as per your ENS filing type selection.

## 2.4.1 Master Consignment Information

The Master Consignment page, when selecting the Master consignment information tab, allows the user to fill in the following fields:

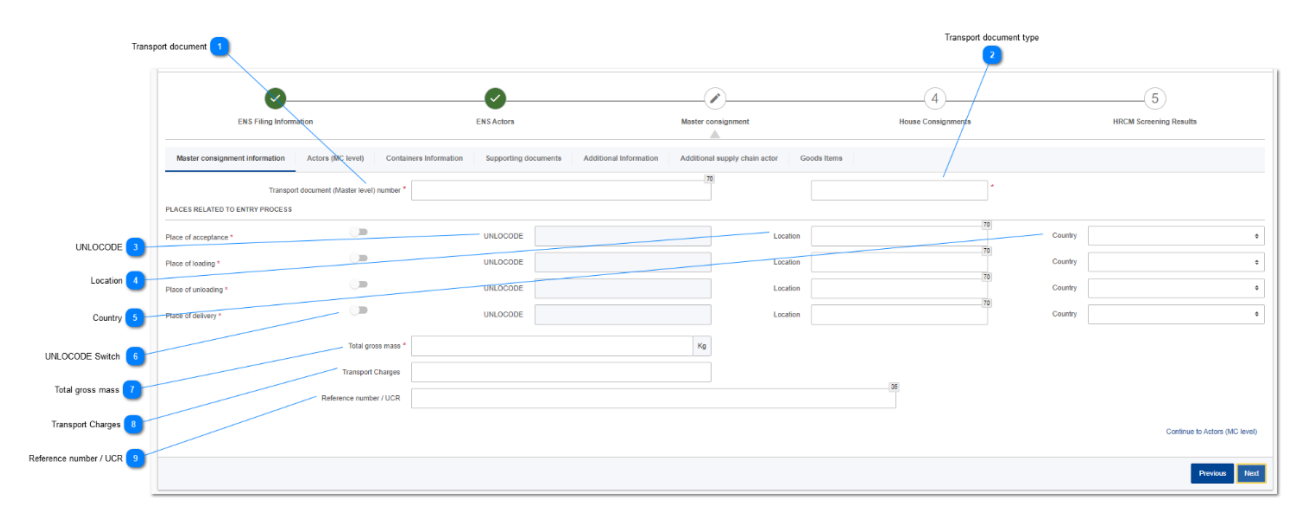

#### Transport document

Fill in the transport document (master level) number.

## 2 Transport document type

Click <sup>+</sup> to select the type of the transport document (master level).

| <b>*</b>                                 |
|------------------------------------------|
| ~~~                                      |
| Form 302                                 |
| Rhine Manifest                           |
| CN22 declaration                         |
| CN23 declaration                         |
| House waybill                            |
| Master bill of lading                    |
| Bill of lading                           |
| House bill of lading                     |
| Consignment note CIM                     |
| Road list - SMGS                         |
| Road consignment note                    |
| Air waybill                              |
| Master airwaybill                        |
| Movement by post including parcel post   |
| Multimodal / combined transport document |

### **3** UNLOCODE

Due to the high number of possible values, this drop-down has a search feature, and it is mandatory to fill in at least 3 characters to filter the list of possible values:

| PLACES RELATED TO ENT | RY PROCESS         |          |       |     |          |    |         |    |
|-----------------------|--------------------|----------|-------|-----|----------|----|---------|----|
| Place of acceptance * |                    | UNLOCODE | SPA   | × 9 | Location | 70 | Country | ٥  |
| Place of loading *    |                    | UNLOCODE | CNSPA |     | Location | 70 | Country | ٠  |
| Place of unloading *  | 0.00               | UNLOCODE | IDSPA |     | Location | 70 | Country | \$ |
| Place of delivery *   | 0.0                | UNLOCODE | ZASPA |     | Location | 70 | Country | 0  |
|                       |                    |          | USPAT |     |          |    |         |    |
|                       | Total gross mass * |          | PTSPA | Kg  |          |    |         |    |
| 1                     | ransport Charges   |          | USPAU |     |          |    |         |    |

When UNLOCODE Switch is 'on', Location and Country are disabled, because either UNLOCODE can be entered or Location and Country, but not all 3 fields.

Some have experienced problems when using the UNLOCODE due to the high number of possible values. Instead fill in "Location" and "Country".

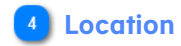

Fill in the location of the place.

When UNLOCODE switch is 'on', Location and Country are disabled because either UNLOCODE can be entered or Location and Country.

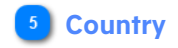

Click  $\ ^{\diamond}$  to select the country of the place from the drop-down:

|                             | * | 1 |
|-----------------------------|---|---|
| AD - Andorra                |   | ł |
| AE - United Arab Emirates   |   | l |
| AF - Afghanistan            |   | l |
| AG - Antigua and Barbuda    |   | l |
| AI - Anguilla               |   | l |
| AL - Albania                |   | l |
| AM - Armenia                |   | l |
| AO - Angola                 |   | ĺ |
| AQ - Antarctica             |   | ľ |
| AR - Argentina              |   | ľ |
| AS - American Samoa         |   | l |
| AT - Austria                |   | ľ |
| AU - Australia              |   | l |
| AW - Aruba                  |   | ľ |
| AX - ÅLAND ISLANDS          |   | l |
| AZ - Azerbaijan             |   | l |
| BA - Bosnia and Herzegovina |   |   |
| BB - Barbados               |   |   |
| BD - Bangladesh             | • |   |

#### 6 UNLOCODE Switch

The switch enables and disables the UNLOCODE field. When enabled  $\odot$ , the fields Location and Country are disabled. When disabled  $\odot$ , the fields Location and Country are enabled.

#### 7 Total gross mass

Fill in the total gross mass using decimal point (.)

#### 8 Transport Charges

Click  $\ ^{\diamond}$  to select a transport charges value from the drop-down:

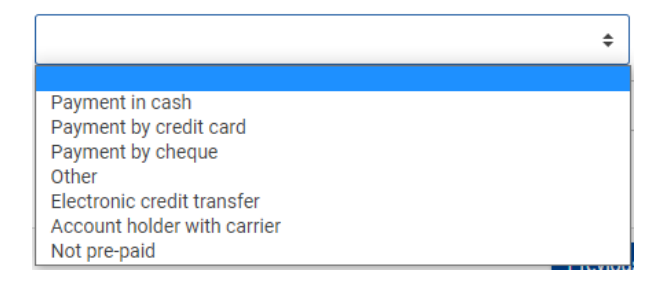

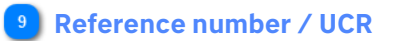

Fill in the Reference number / UCR value.

## 2.4.2 Actors (MC level)

The actors of the Master Consignment page, when selecting the Actors (MC level) tab, depend on the ENS filing type selected on the <u>Selection of ENS Filing</u> page, as it is explained in the <u>Create ENS Filing</u> section of this manual. For illustrative purposes, the screen layout below contains all the possible Actors:

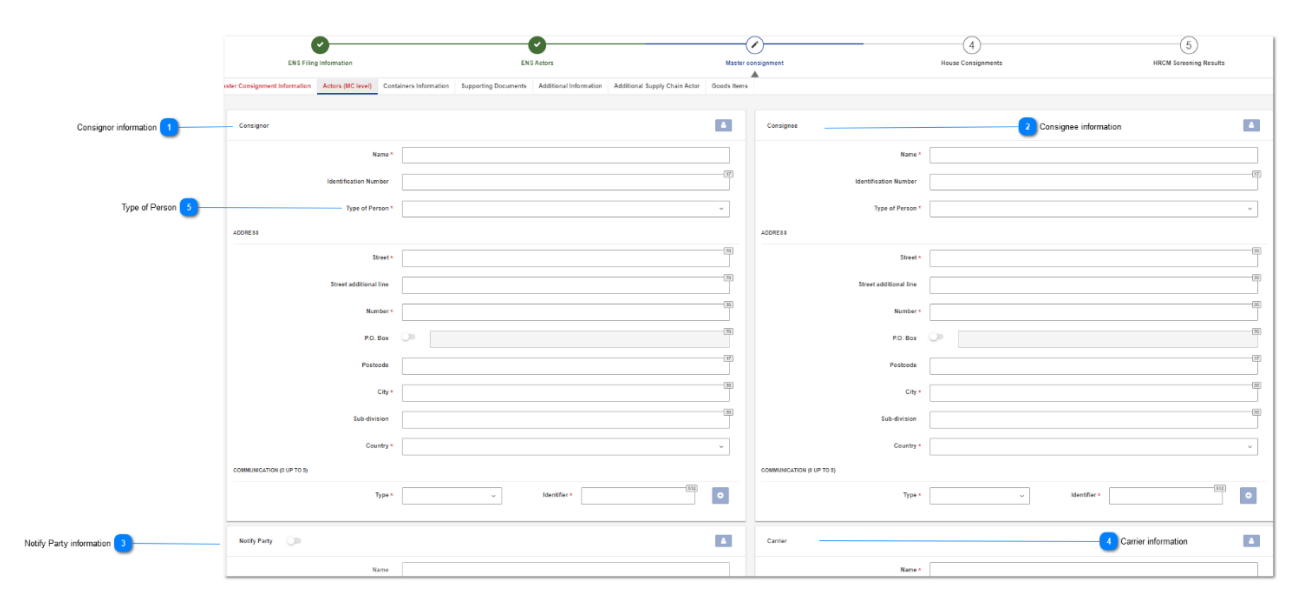

#### 1 Consignor information

Fill in the relevant information about consignor actor. For details of the elements not described in this page please refer to <u>ENS Actor</u> section.

#### 2 Consignee information

Fill in the relevant information about consignee actor. For details of the elements not described in this page please refer to <u>ENS Actor</u> section.

## 3 Notify Party information

Fill in the relevant information about notify party actor. For details of the elements not described in this page please refer to <u>ENS Actor</u> section.

## 4 Carrier information

Fill in the relevant information about carrier actor. For details of the elements not described in this page please refer to <u>ENS Actor</u> section. 5 Type of Person

Click  $\checkmark$  to select the type of person of the actor from the drop-down:

|                                                          | ÷ |
|----------------------------------------------------------|---|
| Natural person<br>Legal person<br>Association of persons |   |

## 2.4.3 Containers Information

The Master Consignment page, when selecting the Containers tab, allows the user to fill in the following fields:

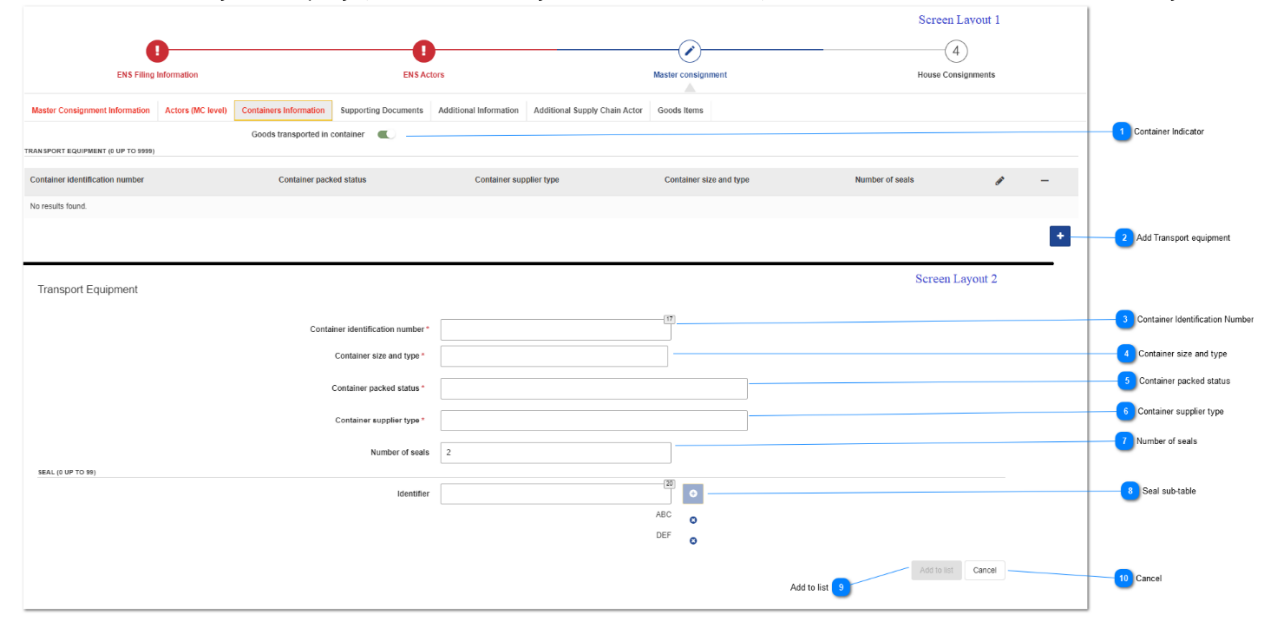

#### Container Indicator

Switch to 'on' to indicate if the goods are delivered in a container. If you switch 'on', the button "Add Transport equipment button" is enabled and you may provide the information needed about the transport equipment at the Master Consignment (please see screen layout 2) or in the <u>Goods</u> <u>items</u>.

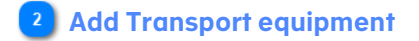

Click <sup>+</sup> button to add a transport equipment entry. This button is only enabled when the Container Indicator is 'on' and up to 99 Transport Equipment rows can be added.

After clicking, the Screen Layout 2 will be open.

Container Identification Number

This is the text field to provide the container size. The user must insert the identification number of the container in a specific format ZZZ29999999, otherwise an inline error will appear as you can see below.

| Container identification number * | 000                                                                | 14 | Ð |
|-----------------------------------|--------------------------------------------------------------------|----|---|
|                                   | Container identification number must conform to ZZZZ9999999 format |    |   |

#### 4 Container size and type

Click anywhere in the field to select the container size and type from the drop-down list:

| 1 - Dime coated tank                      | -  |
|-------------------------------------------|----|
| 10 - Non-working reefer container 40 feet |    |
| 12 - Europallet - 80 x 120 cm             | -  |
| 13 - Scandinavian pallet – 100 x 120 cm   | J  |
| 14 - Trailer                              | 20 |

## 5 Container packed status

Click anywhere in the field to select the container status from the drop-down list:

| 1             |  |
|---------------|--|
| A - Empty     |  |
| B - Not empty |  |
|               |  |

#### 6 Container supplier type

Click anywhere in the field to select the supplier type from the drop-down list:

| 1 - Shipper supplied |  |
|----------------------|--|
| 2 - Carrier supplied |  |

7 Number of seals

This is the text field to provide the number of seals. Only numbers can be inserted.

| Number of seals | 1 |
|-----------------|---|
|                 |   |

## 8 Seal sub-table

The section Seal sub-table is enabled if the user fills in the field "Number of seals", otherwise the field remains disabled, as you can see below.

| Number of seals |    |   |
|-----------------|----|---|
| Identifier      | 20 | • |

When the user fills in the field "Number of seals", this section is enabled. The user must insert the identifier and press the add button

|            |     | 17  |   |
|------------|-----|-----|---|
| Identifier | www |     | Ð |
|            |     | ABC | 8 |
|            |     | DEF | 8 |
|            |     | XYZ | 0 |
|            |     |     |   |

Click <sup>8</sup> to remove the entry from the list.

## Add to list

Click Add to list to add a transport equipment to the <u>Goods Item table</u> and close the pop-up. This button is available only when all the mandatory fields are filled in with no errors.

## 🔟 Cancel

Click <u>Cancel</u> to close the pop-up without adding a new transport equipment.

## 2.4.4 Supporting documents

The Master Consignment page, when selecting the Supporting documents tab, allows the user to fill in the following fields:

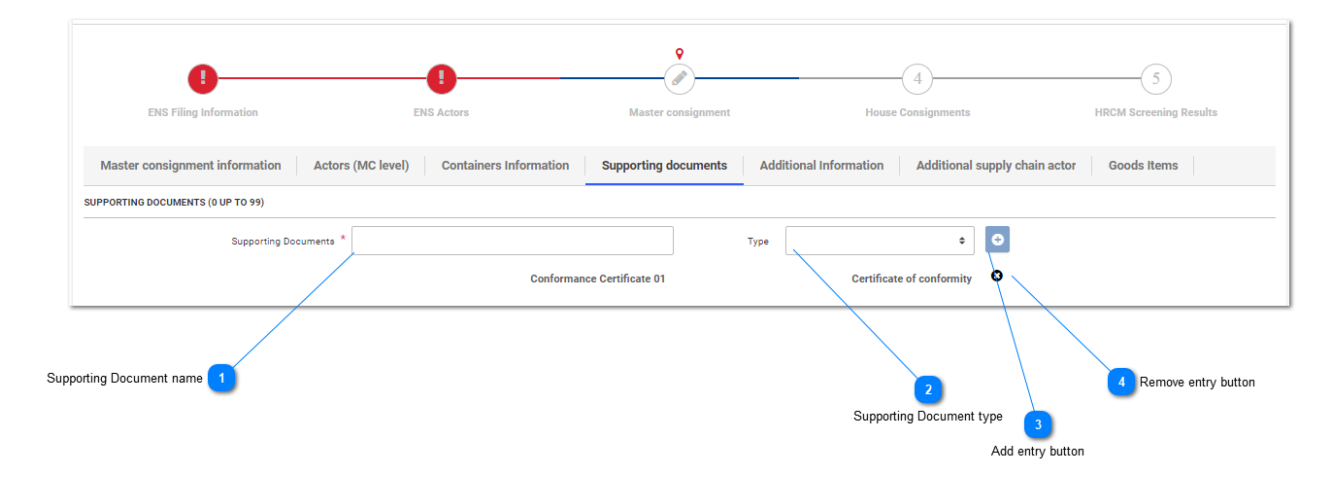

#### Supporting Document name

Fill in the name of the supporting document.

#### 2 Supporting Document type

Click + to select the type of the supporting document from the drop-down list:

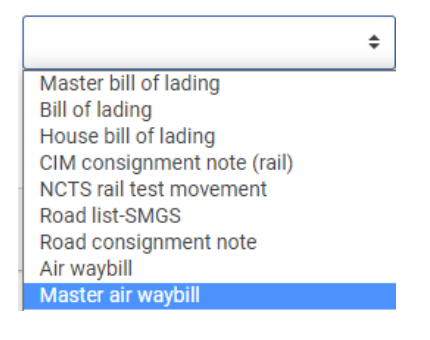

#### 3 Add entry button

You can declare up to 99 supporting documents with their reference numbers and document type.

Capture the document information and click <sup>2</sup> to add it to the list. This button is only enabled when Supporting Document name and type are filled in.

## 4 Remove entry button

Click • to remove a Supporting Document entry previously added.

## 2.4.5 Additional Information

The Master Consignment page, when selecting the Additional information tab, allows the user to fill in the following fields:

| 0                              |                   | 0                      | °                    |                        | 4                             | (5)                    |
|--------------------------------|-------------------|------------------------|----------------------|------------------------|-------------------------------|------------------------|
| ENS Filing Information         |                   | ENE Actors             | Master consignment   |                        | House Consignments            | HCRM Screening Results |
| aster consignment information  | Actors (MC level) | Containers Information | Supporting documents | Additional Information | Additional supply chain actor | Goods Items            |
| IONAL INFORMATION (0 UP TO 99) |                   |                        |                      |                        |                               |                        |
| 74                             | nt                |                        | Code                 |                        | • •                           |                        |
| /                              |                   | Example01              |                      |                        | Consignee Unknown             |                        |
|                                |                   |                        | Adde                 | onal Information code  |                               | A Remove entry button  |
| Additional Information text    |                   |                        |                      |                        | Add entry button              |                        |

#### Additional Information text

Fill in the text of the additional information.

#### 2 Additional Information code

Click <sup>+</sup> to select the code of the additional information from the drop-down list:

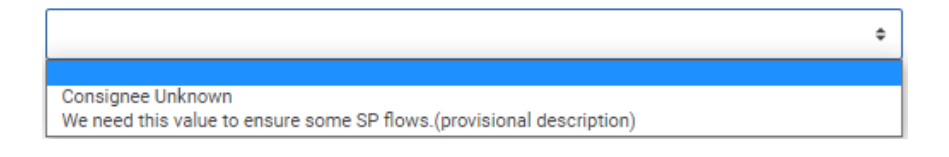

## 3 Add entry button

Click • to add an additional information entry. Up to 99 additional information rows can be added.

## 4 Remove entry button

Click <sup>8</sup> to remove an additional information entry previously added.

## 2.4.6 Additional Supply Chain Actor

The Master Consignment page, when selecting the Additional Supply Chain Actor tab, allows the user to fill in the following fields:

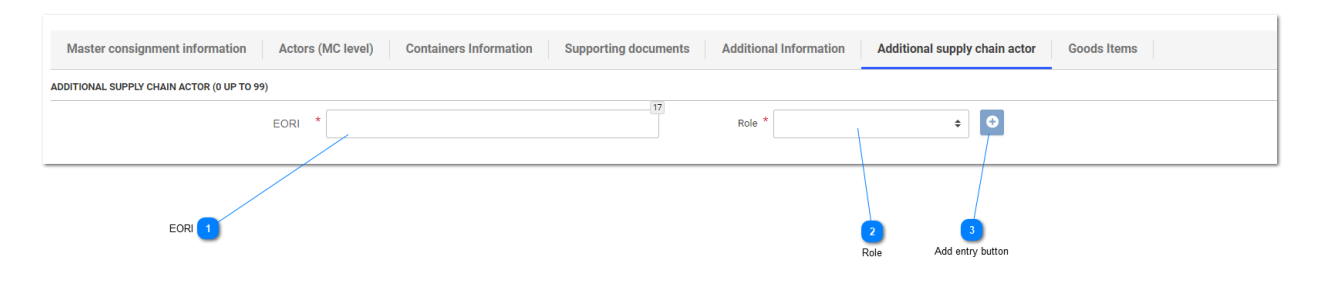

1 EORI

Enter the EORI of the additional supply chain actor.

2 Role

Click + to select the role of the additional supply chain actor from the drop-down list:

| Consolidator      |  |
|-------------------|--|
| Freight Forwarder |  |
| Manufacturer      |  |
| Warehouse Keeper  |  |

## **3** Add entry button

You can declare up to 99 additional supply chain actors with their identification numbers and role.

Capture the information and click <sup>1</sup> to add it to the list. This button is only enabled when EORI and Role are filled in.

After clicking, the new entry is listed below:

| EORI * | 6     | Role * | \$                | • |
|--------|-------|--------|-------------------|---|
|        | 12345 |        | Freight Forwarder | 0 |
|        |       |        |                   |   |

Click <sup>3</sup> icon to remove item from the list.

## 2.4.7 Receptacle

The Master Consignment page, when selecting the Receptacle tab, allows the user to fill in the following fields:

| ENS Filing Information                                      | ENS Actors                                         | Q<br>D<br>Master consignment |
|-------------------------------------------------------------|----------------------------------------------------|------------------------------|
| Master consignment information Actors (MC level) Receptacle | Supporting documents Additional supply chain actor |                              |
| RECEPTACLES (1 UP TO 99)                                    |                                                    |                              |
| Identification Number *                                     |                                                    | 35                           |
|                                                             | 123456789                                          | <b>O</b>                     |
| Identification Number 1                                     | 2<br>Add entry t                                   | button Remove entry button   |

#### Identification Number

Enter a receptacle identification number.

#### 2 Add entry button

Up to 99 receptacles rows can be added. You can declare up to 99 receptacles by their identification numbers. Capture a receptacle identification number and click to add it to the list. This button is only enabled when Identification Number is filled in.

## **3** Remove entry button

Click <sup>
Click</sup> to remove a receptacle entry previously added.

## 2.4.8 Goods Item

The Master Consignment page, when selecting the Goods Item tab, allows the user to fill in the following fields:

|                    | ENS Filing Information         |                   | ENS Actors             |                      | Q<br>Master consignme  | nt                            | 4<br>House Consign     | ments               |
|--------------------|--------------------------------|-------------------|------------------------|----------------------|------------------------|-------------------------------|------------------------|---------------------|
|                    | Master consignment information | Actors (MC level) | Containers Information | Supporting documents | Additional Information | Additional supply chain actor | Goods Items            |                     |
| icods Item table 1 | - Goods item number            | Commodity code    | Description of         | l goods              | Gross mass (Kg)        | Type of packages              |                        | / ×                 |
|                    | 1                              | 010121-00         | example                |                      | 1.01                   | 4D                            | - 1                    | X                   |
| dd entry button 2  | -                              |                   |                        |                      |                        |                               |                        |                     |
|                    |                                |                   |                        |                      |                        |                               | 3<br>Edit entry button | Remove entry button |

## **1** Goods Item table

The Goods Item table contains the goods items already added to the Master Consignment.

2 Add entry button

Click to open the Add Goods Item pop-up and add a new goods item.

**3** Edit entry button

Click **2**, on any of the entries of the Goods Item table, to view the details of a goods item already added and to update it.

4 Remove entry button

Click *Click*, on any of the entries of the Goods Item table, to remove this entry previously added.

## 2.4.8.1 Add Goods Item

The following pop-up allows the user to fill in the fields to add a goods item at master consignment level.

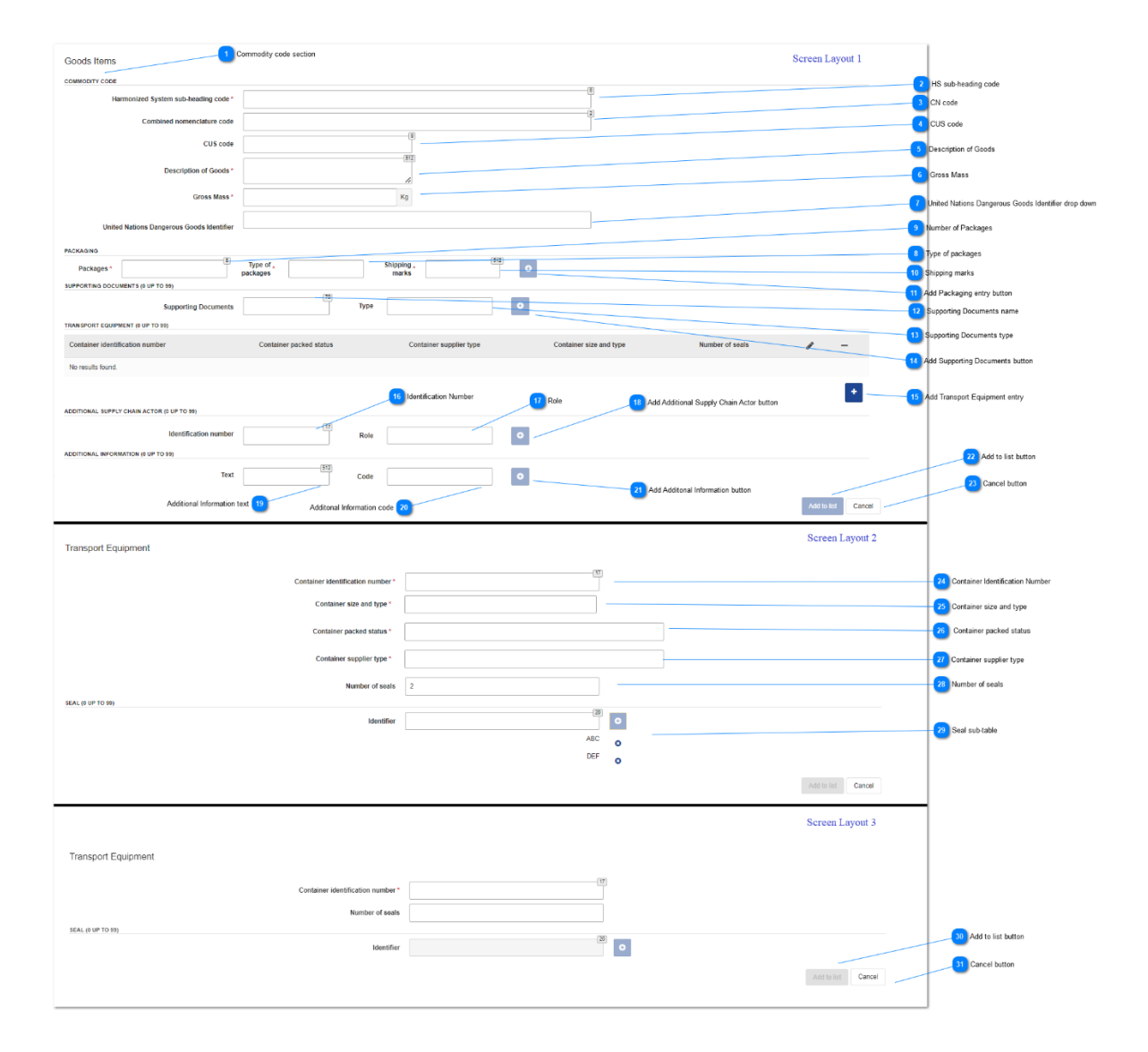

#### Commodity code section

This section is optional when <u>Consignor and Consignee</u> have Type of person = Natural person (this is only the case when both the consignor and consignee are private individuals).

## 2 HS sub-heading code

Enter a valid Harmonized System sub-heading code.

## 3 CN code

Enter a valid Combined Nomenclature code.

#### 4 CUS code

Enter a valid CUS code, with the format 9999999-9; wild cards: '\_' or '%'

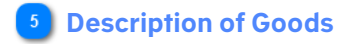

Enter a description of the goods.

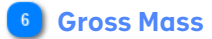

Enter the gross mass, with the format #########

#### United Nations Dangerous Goods Identifier drop-down

Click anywhere in the field to select a United Nations Dangerous Goods Identifier from the drop-down:

| 1                                                                                     |   |
|---------------------------------------------------------------------------------------|---|
| CARTRIDGES FOR WEAPONS with bursting charge                                           |   |
| CARTRIDGES FOR WEAPONS with bursting charge                                           |   |
| CARTRIDGES FOR WEAPONS with bursting charge                                           |   |
| AMMUNITION, INCENDIARY with or without burster, expelling charge or propelling charge |   |
| AMMUNITION, INCENDIARY with or without burster, expelling charge or propelling charge |   |
|                                                                                       | _ |

After selecting a value, it will be listed below:

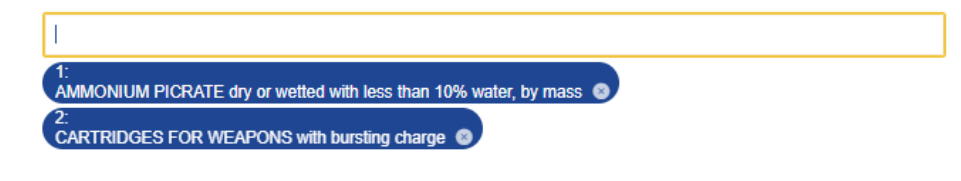

Up to 99 values can be added.

Click <sup>©</sup> to remove previous selected values.

## 8 Type of packages

Click anywhere in the field to select a type of packages from the drop-down:

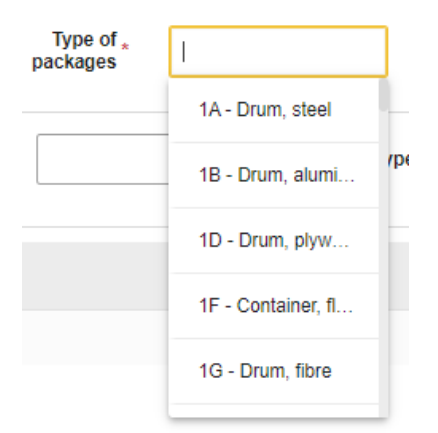

Depending on the value selected, Number of Packages and Shipping marks will be mandatory or disabled.

#### 9 Number of Packages

Enter the number of packages. This field is not used when Type of packages' is 'VQ', 'VG', 'VL', 'VY', 'VR', 'VS', 'VO', 'NE', 'NF', 'NG'.

#### Output Shipping marks

Enter the shipping marks. This field is not used when Type of packages is 'VQ', 'VG', 'VL', 'VY', 'VR', 'VS', 'VO', 'NE', 'NF', 'NG'.

#### 11 Add Packaging entry button

Click to add a packaging entry.

This button is enabled only when Type of packages is selected, and, in case that type requires so, Number of Packages and Shipping marks are filled in. Up to 99 packaging rows can be added.

After clicking, the new entry is listed below:

| PACKAGING  |   |                              |                                |     |   |
|------------|---|------------------------------|--------------------------------|-----|---|
| Packages * | 8 | Type of * packages           | Shipping <sub>*</sub><br>marks | 512 | Đ |
| Packages   | 1 | Type of packages Drum, steel | Shipping<br>marks              | 111 | 8 |

Click con to remove the entry from the list.

#### Supporting Documents name

Enter the name of the supporting document.

#### 13 Supporting Documents type

Click anywhere in the field to select the type of the supporting document from the drop-down list:

| 1                           |  |
|-----------------------------|--|
| 380 - Commercial invoice    |  |
| 3FR5 - Vendor (IOSS)        |  |
| 703 - House waybill         |  |
| 704 - Master bill of lading |  |
| 705 - Bill of lading        |  |

#### 4 Add Supporting Documents button

Click button to add a supporting document entry. This button is enabled only when supporting documents name and type are filled in. Up to 99 packaging rows can be added. After clicking, the new entry is listed below:

| Supporting Documents * | 1       | Туре | \$                        | Ð |
|------------------------|---------|------|---------------------------|---|
|                        | example |      | Certificate of conformity | 0 |

Click to remove the entry from the list.

#### 15 Add Transport Equipment entry

Click button to add a transport equipment entry.

This button is enabled if the button <u>Goods transported in container</u> is "on" and up to 99 transport equipment rows can be added.

After clicking, a new pop-up window Transport equipment will open. This screen can have different fields depending on the ENS filing type (please see Screen Layout 2 and Screen Layout 3).

#### 16 Identification Number

Enter the identification number of the additional supply chain actor.

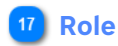

Click anywhere in the field to select the role of the additional supply chain actor from the drop-down:

| Consolidator      |  |
|-------------------|--|
| Freight Forwarder |  |
| Manufacturer      |  |
| Warehouse Keeper  |  |

## 18 Add Additional Supply Chain Actor button

Click button to add an additional supply chain actor entry. This button is enabled only when Identification Number and Role are filled in. Up to 99 additional supply chain actor rows can be added. After clicking, the new entry is listed below:

| Identification Number * |       | Role * | \$           | Đ |
|-------------------------|-------|--------|--------------|---|
|                         | 12345 |        | Consolidator | 0 |

Click to remove the entry from the list.

19 Additional Information text

Enter the text of the additional information.

#### 20 Additional Information code

Click anywhere in the field to select the code of the additional information from the drop-down:

| 1                                      |                    |
|----------------------------------------|--------------------|
| 10600 - Consignee Unknown              |                    |
| 10900 - We need this value to ensure s | come SP flows.(pro |

#### 21 Add Additional Information button

Click button to add an additional information entry. This button is enabled only when additional information code or text are filled in. Up to 99 additional information rows can be added. After clicking, the new entry is listed below:

| Text | 512     | Code |                                                                      | Ð |
|------|---------|------|----------------------------------------------------------------------|---|
| Text | example | Code | We need this value to ensure some SP flows.(provisional description) | 8 |

## Click to remove the entry from the list.

When the same additional information is applicable to all goods items in the same consignment, it should be provided at the consignment level.

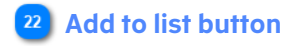

Click Add to list to assign a sequential goods items number, add the goods item to the <u>Goods Item table</u> and close the pop-up.

This button is available only when all the mandatory fields are filled in with no errors.

#### 23 Cancel button

Click <u>Cancel</u> to close the pop-up without adding a new goods item.

### 24 Container Identification Number

This is the text field to provide the container size. The user must insert the identification number of the container in a specific format ZZZ29999999, otherwise an inline error will appear as you can see below.

| Container identification number * | 000                                                                | 1 | Ŧ |
|-----------------------------------|--------------------------------------------------------------------|---|---|
|                                   | Container identification number must conform to ZZZZ9999999 format |   |   |

#### 25 Container size and type

Click anywhere in the field to select the container size and type from the drop-down list:

| 1                                         |    |
|-------------------------------------------|----|
| 1 - Dime coated tank                      | -  |
| 10 - Non-working reefer container 40 feet | -  |
| 12 - Europallet – 80 × 120 cm             | -  |
| 13 - Scandinavian pallet - 100 × 120 cm   |    |
| 14 - Trailer                              | 30 |

#### 26 Container packed status

Click anywhere in the field to select the container status from the drop-down list:

| I             |  |
|---------------|--|
| A - Empty     |  |
| B - Not empty |  |
|               |  |

#### 27 Container supplier type

Click anywhere in the field to select the supplier type from the drop-down list:

| 1                    |  |
|----------------------|--|
| 1 - Shipper supplied |  |
| 2 - Carrier supplied |  |

#### 28 Number of seals

This is the text field to provide the number of seals. Only numbers can be inserted.

| Number of seals | 1 |
|-----------------|---|
|                 |   |

#### 29 Seal sub-table

The section Seal sub-table is enabled if the user fills in the field Number of seals, otherwise the field remains disabled, as you can see below.

| Number of seals |   |   |
|-----------------|---|---|
| Identifier      | 2 | • |

When the user fills in the field Number of seals, this section is enabled. The user must insert the identifier and press the add button

| Identifier | www. | 17  | • |
|------------|------|-----|---|
|            |      | ABC | 8 |
|            |      | DEF | 8 |
|            |      | XYZ | 0 |

Click <sup>3</sup> to remove the entry from the list.

## Add to list button

Click Add to list to add a transport equipment to the <u>Goods Item table</u> and close the pop-up. This button is available only when all the mandatory fields are filled in with no errors.

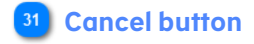

Click cancel to close the pop-up without adding a new transport equipment.

## 2.4.9 Passive border Transport means

The Master Consignment page/pop-up, when selecting the Passive Border Transport Means tab, allows the user to fill in the following fields:

|                                | ENS Filing Information | я          |                           |                      | ENS Actors                    |                                | м             | Scr  | reen Layout 1      |   |                                    |
|--------------------------------|------------------------|------------|---------------------------|----------------------|-------------------------------|--------------------------------|---------------|------|--------------------|---|------------------------------------|
| Master Consignment Information | Actors (MC level)      | Receptacle | Containers Information    | Supporting Documents | Additional Supply Chain Actor | Passive Border Transport Means |               |      |                    |   |                                    |
| Identification number          |                        | Тур        | e of identification       |                      | Type of Means of transp       | sort                           | Nationality   |      | 1                  | - |                                    |
|                                |                        |            |                           |                      |                               |                                |               |      |                    | + | Add Passive border transport means |
| Passive border transp          | port means             |            |                           |                      |                               |                                |               | So   | ereen Layout 2     |   |                                    |
|                                |                        |            | Identification Number     | . 1                  |                               |                                |               | - 10 |                    |   | Identification Number              |
|                                |                        |            | Type of Identification *  |                      |                               |                                |               | -    |                    |   | Type of Identification             |
|                                |                        | η          | pe of Means of Transport* |                      |                               |                                |               |      |                    |   | Type of Means of Transport         |
|                                |                        |            | Nationalit                | r                    |                               |                                |               | ~    |                    |   | Nationality                        |
|                                |                        |            |                           |                      |                               |                                |               |      | Add to list Canoel |   | Cancel                             |
|                                |                        |            |                           |                      |                               |                                | Add to list 6 |      |                    |   |                                    |

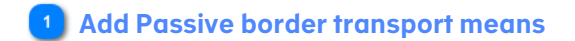

Click to add a passive border transport means. This button is enabled all the time and up to 99 records can be added. After clicking, a new pop-up window Passive border transport means will open, (please see Screen Layout 2).

#### 2 Identification Number

Text field to add the identification number.

#### 3 Type of Identification

Click anywhere in the field to select the type of identification from the drop-down list:

| L |                                              |
|---|----------------------------------------------|
|   | 10 - 10 IMO Ship Identification Number       |
|   | 20 - Wagon Number                            |
|   | 21 - Train Number                            |
|   | 30 - Registration Number of the Road Vehicle |
|   | 31 - Registration Number of the Road Trailer |

Once an option is selected, an button will appear in the right part of the field to remove the option previously chosen. Click on it and the option will be removed.

| Type of Identification * | 10 - 10 IMO Ship Identification Number | × |
|--------------------------|----------------------------------------|---|
|                          |                                        |   |

#### 4 Type of Means of Transport

Click anywhere in the field to open the drop-down list and to select one type of means of transport.

| Type of Means of Transport*                  | 1                            |
|----------------------------------------------|------------------------------|
| Nationality *                                | 150 - General cargo vessel   |
| Actual date and time of departure *          | 1501 - Grain vessel          |
| Estimated date and time of departure         | 1502 - Timber/log carrier    |
| Estimated date and time of arrival *         | 1503 - Wood chips vessel     |
| Countries of routing of means of transport * | 1504 - Steel products vessel |

In case the option is not correct, click on  $\times$  , positioned in the right part of the field, to remove the option chosen previously.

| Type of Means of Transport* | 150 - General cargo vesse | × |
|-----------------------------|---------------------------|---|
|                             |                           |   |

## 5 Nationality

Click anywhere in the field to open the drop-down list and to select one nationality.

| Nationality *                                                                                                    |                                                                                                    | v |
|----------------------------------------------------------------------------------------------------|----------------------------------------------------------------------------------------------------|---|
| Actual date and time of departure *<br>Estimated date and time of departure<br>Estimated date and time of arrival * | AT - Austria<br>BE - Belgium<br>BG - Bulgaria<br>CH - Switzerland<br>CY - Cyprus<br>CZ - Czech Republic<br>DE - Germany |   |
| Countries of routing of means of transport *                                                                        | DK - Denmark<br>EE - Estoria<br>ES - Spain<br>F1 - Finland<br>FR - France<br>GR - Greece                                |   |
|                                                                                                    | HR - Croatia<br>HU - Hungary<br>E = Ineland<br>IT - Italy<br>LT - Uthuania<br>LU - Lusenthourg                          |   |

If the option is not correct, click one more time in the field to open the drop-down and select one new option.

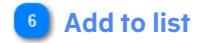

Click doubted to add the information to the "Passive border transport means" table (Screen layout 1) and close the pop-up.

This button is available only when all mandatory fields are filled in with no errors. See the example below:

|                                | ENS Filing Informati | on         |                        |                      | L<br>ENS Actors               |                                |             | Master consignment |   |   |
|--------------------------------|----------------------|------------|------------------------|----------------------|-------------------------------|--------------------------------|-------------|--------------------|---|---|
| Master Consignment Information | Actors (MC level)    | Receptacle | Containers Information | Supporting Documents | Additional Supply Chain Actor | Passive Border Transport Means |             |                    |   |   |
| Identification number          |                      | Type       | of identification      |                      | Type of Means of transport    |                                | Nationality | 1                  | - |   |
| 1111                           |                      | 20         |                        |                      | 150                           |                                | ES          | /                  | - |   |
|                                |                      |            |                        |                      |                               |                                |             |                    |   | + |

In case the user wants to edit the information provided initially, he should press the edit button (the small pencil). The screen Passive border transport means (layout 2) will open, and the user is able to edit the fields.

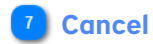

Click Cancel to close the pop-up without adding a new passive border transport means.

# 2.5 House Consignment

The content of this page depends on the ENS filing type selected on the <u>Selection of ENS Filing</u> page, as it is explained in the <u>Create ENS Filing</u> section of this manual.

For illustrative purposes, two different screen layouts are shown below to describe the two possible configurations of this page:

- The House Consignment page for an ENS filing with a single house consignment. In this case, the information is organized in different tabs. All the possible tabs without referring to any ENS filing type are present. The user can navigate to each tab to complete the required fields, just clicking directly on the tab or sequentially clicking the "Continue to..." hyperlink on the right bottom of each tab.
- The House Consignment page for an ENS filing with multiple house consignments. In this case, the page presents a table with the list of house consignments and the Add button opens a pop-up with the house consignment tabs applying to the ENS filing selected.

| PLAC            | ENS Filing Information<br>Iouse Consignment Informatio<br>Transport di     | n Actors<br>ocument (House ,<br>level) number | ENS Actors<br>Containers Information | Master of Supporting Documents | D<br>onsignment<br>Additional Information | House Consignments            | HRCM Scr<br>Goods Items | 5<br>reening Results |
|-----------------|----------------------------------------------------------------------------|-----------------------------------------------|--------------------------------------|--------------------------------|-------------------------------------------|-------------------------------|-------------------------|----------------------|
| PLAC            | iouse Consignment Informatio<br>Transport di<br>ICES RELATED TO ENTRY PROC | n Actors                                      | Containers Information               | Supporting Documents           | Additional Information                    | Additional Supply Chain Actor | Goods Items             |                      |
| PLAC            | Transport do                                                               | level) number                                 |                                      | (                              |                                           |                               |                         |                      |
| PLA             | ICES RELATED TO ENTRY PROC                                                 |                                               |                                      |                                | V Type *                                  |                               |                         |                      |
|                 |                                                                            |                                               |                                      |                                | Location                                  | [70]                          | Country                 |                      |
| Plao            | ce of delivery                                                             |                                               | UNLOCODE                             |                                | Location                                  | 70                            | Country                 | *                    |
|                 |                                                                            | fotal gross mass *                            |                                      | Ка                             |                                           |                               |                         |                      |
|                 | Tra                                                                        | ansport Charges                               |                                      | 19                             |                                           |                               |                         | Hyperlink to contin  |
|                 | Reference                                                                  | e number / UCR                                |                                      | 8                              | 5                                         |                               |                         | 7                    |
|                 |                                                                            |                                               |                                      |                                |                                           |                               |                         | Continue to Actors   |
|                 |                                                                            |                                               |                                      |                                |                                           |                               |                         | Previous Next        |
|                 | •                                                                          |                                               |                                      |                                |                                           |                               |                         | E                    |
| signments table | ENS Filing Information                                                     |                                               | ENS Actors                           | Master co                      | nsignment                                 | House Consignments            | HRCM Scr                | S veening Results    |
| Transpo         | ort Document C                                                             | Consignor id                                  | Consignor Name                       | Consignee id C                 | onsignee Name                             | Countries of routing          | fotal Gross Mass (Kg)   | / -                  |
| 10 No result    | ilts found.                                                                |                                               |                                      |                                |                                           |                               |                         |                      |
| +               |                                                                            |                                               |                                      |                                |                                           |                               |                         |                      |
|                 |                                                                            |                                               |                                      |                                |                                           |                               |                         | Developed            |

#### House Consignment Information tab

Click this tab to navigate to House Consignment Information page.

## 2 Actor tab

Add House Con

Click this tab to navigate to <u>Actors</u> page.

#### 3 Containers Information tab

Click this tab to navigate to Containers Information page.

#### Supporting Documents tab

Click this tab to navigate to <u>Supporting Documents</u> page.

#### 5 Additional Information tab

Click this tab to navigate to Additional Information page.

#### 6 Additional Supply Chain Actor tab

Click this tab to navigate to <u>Additional Supply Chain Actor</u> page.

#### 7 Goods Items tab

Click this tab to navigate to Goods Items (HC level) page.

#### Byperlink to continue to the next tab

Click this hyperlink to navigate to next house consignment tab as per your ENS filing type selection.

#### House Consignments table

The House Consignment table contains the house consignments already added. The columns of this table may vary from the columns of the screen layout, depending on the ENS filing selected. For instance, a Total Net mass column may be present instead of a Total Gross mass column. For each house consignment already added:

- click 🚺 to view the details of the entry and to update it.

- click 본 to remove that entry.

#### 10 Add House Consignment button

Click to add a new house consignment entry.

A pop-up will present the tabs applying for your ENS filing selected, following the same approach as for the House Consignment page for ENS filings with a single house consignment:

| House Consignm      | House Consignments Details                   |                            |                                 |                            |                 |    |         |                    |
|---------------------|----------------------------------------------|----------------------------|---------------------------------|----------------------------|-----------------|----|---------|--------------------|
| House Consignment   | t Information Actors Containers Inf          | ormation Supporting Do     | currents Additional Information | Additional Supply Chain Ad | tor Goods Items |    |         |                    |
|                     | Transport document (House level) -<br>number |                            | 8                               | ti<br>Tjpe *               |                 |    |         |                    |
| PLACES RELATED TO I | ENTRY PROCESS                                |                            |                                 |                            |                 |    |         |                    |
| Place of acceptance | 0                                            | UNLOCODE                   |                                 | Location                   |                 | 70 | Country |                    |
| Place of delivery   | 0.0                                          | UNLOCODE                   |                                 | Location                   |                 |    | Country |                    |
|                     | Countries of routing of House consignment *  | darra 🛞 Antigua and Earboo | • 0                             |                            |                 |    |         |                    |
|                     | Total gross mass *                           |                            | Kg                              |                            |                 |    |         |                    |
|                     | Transport Charges *                          |                            |                                 |                            |                 |    |         |                    |
|                     | Reference number / UCR                       |                            |                                 | Ĵ                          |                 |    |         |                    |
|                     |                                              |                            |                                 |                            |                 |    |         | Continue to Actors |
|                     |                                              |                            |                                 |                            |                 |    |         | Add to Init Cancel |
|                     |                                              |                            |                                 |                            |                 |    |         |                    |

- Click to add the house consignment to the House Consignments table and close the pop-up. This button is available only when all mandatory fields of all the tabs are filled in with no errors.

- Click Cancel to close the pop-up without adding a new goods Item.

## 2.5.1 House Consignment Information

The House Consignment page/pop-up, when selecting the House Consignment Information tab, allows the user to fill in the following fields:

| Transport document (House Jour)           | House Consignment Information Actors         | Containers Information | Supporting Documents | Additional Informat | ion Additional Supply Chain Actor | Goods Items           |
|-------------------------------------------|----------------------------------------------|------------------------|----------------------|---------------------|-----------------------------------|-----------------------|
| manaport documents (modate rever)         | Transport document (House .<br>level) number |                        | 70                   | Туре *              | 2 Tra                             | insport document type |
| Places related to entry process 3         | PLACES RELATED TO ENTRY PROCESS              |                        |                      |                     |                                   |                       |
|                                           | Place of acceptance                          | UNLOCODE               |                      | Location            | 70<br>Country                     | \$                    |
| Countries of routing of House consignment | Place of delivery                            | UNLOCODE               |                      | Location            | Z0<br>Country                     | •                     |
| Total gross mass 5                        | Countries of routing of House consignment    |                        |                      |                     |                                   |                       |
| Transport charges 6                       | Total gross mass *                           |                        | Ka                   |                     |                                   |                       |
| Reference number / UCR 7                  | 1014 91035 11435                             |                        | 19                   |                     |                                   |                       |
|                                           | Transport Charges                            |                        |                      |                     |                                   |                       |
|                                           | Reference number / UCR                       |                        | 35                   |                     |                                   |                       |
|                                           |                                              |                        |                      |                     |                                   | Continue to Actors    |
|                                           |                                              |                        |                      |                     |                                   | Add to list Cancel    |

## Transport document (House level)

Enter the number of the transport document at the house consignment level. This transport document must be unique through the ENS filing.

#### 2 Transport document type

Click <sup>+</sup> to select the type of the transport document at the house consignment level from the drop-down:

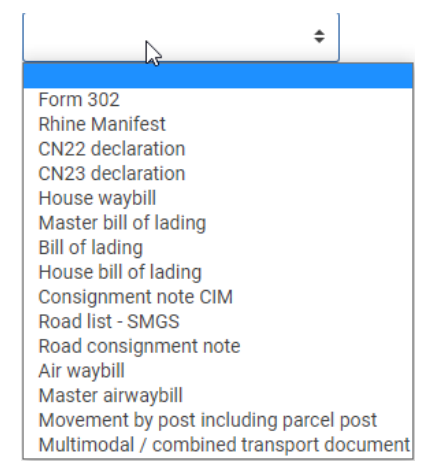

#### 3 Places related to entry process

Enter Places related to entry process following the same rules for UNLOCODE, Location and Country as described in the <u>Master Consignment Information</u> page.

#### 4 Countries of routing of House consignment

Enter the Countries of routing of House consignment following the procedure described in the <u>ENS Filing</u> <u>Information</u> page. The countries selected must contain Place of acceptance and Place of delivery.

#### 5 Total gross mass

Enter the total gross mass using decimal point (.). This field may be replaced by Total net mass for certain ENS filings.

#### 6 Transport charges

Select the transport charges from the drop-down list:

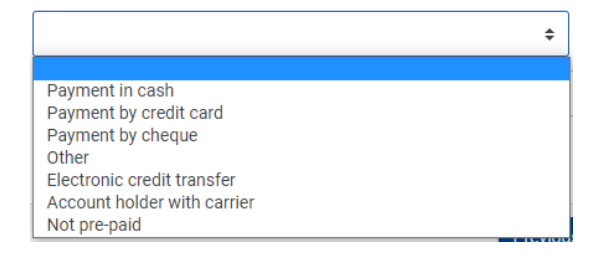

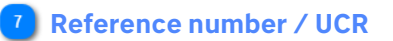

Enter the value of the reference number / UCR.

# 2.5.2 Actors (HC level)

The actors of the House Consignment page/pop-up, when selecting the Actors tab, depend on the ENS filing type selected on the <u>Selection of ENS Filing</u> page, as it is explained in the <u>Create ENS Filing</u> section of this manual. For illustrative purposes, the screen layout below contains all the possible actors:

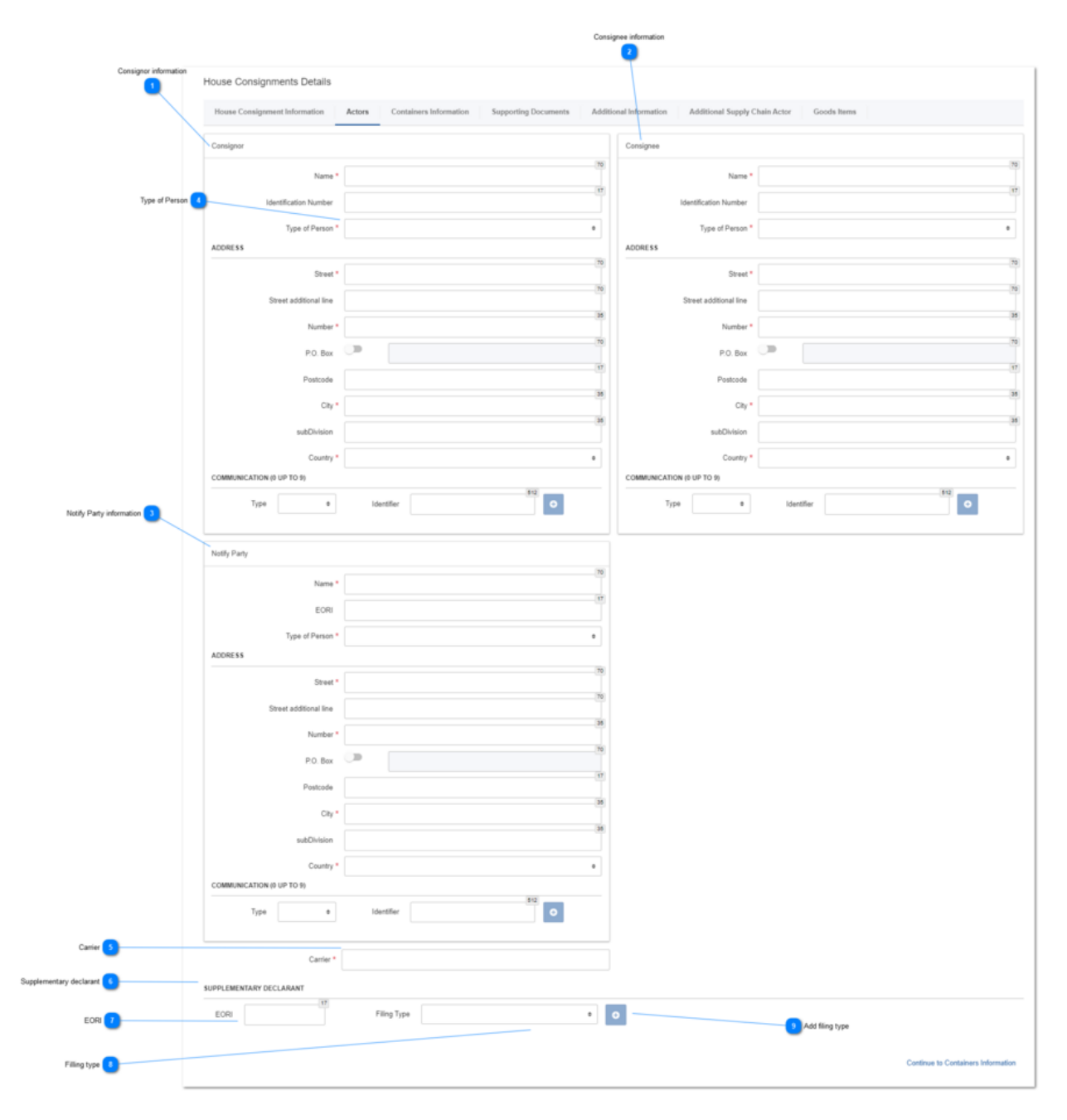

#### Consignor information

Fill in the relevant information about the consignor actor. For details of the elements not described in this page, please refer to the <u>ENS Actor</u> section.

## 2 Consignee information

Fill in the relevant information about the consignee actor. For details of the elements not described in this page, please refer to the <u>ENS Actor</u> section.

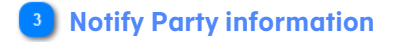

Fill in the relevant information about the notify party actor. For details of the elements not described in this page, please refer to the <u>ENS Actor</u> section.

#### 4 Type of Person

Click anywhere in the field to select the type of person of the actor from the drop-down:

|                                                | ~ |
|------------------------------------------------|---|
| 1 - Natural person                             |   |
| 2 - Legal person<br>3 - Association of persons |   |
|                                                | _ |

## 5 Carrier

The text field to insert the identification number of the carrier.

#### 6 Supplementary declarant

In this section, the EORI and the filling type of the supplementary declarant can be inserted.

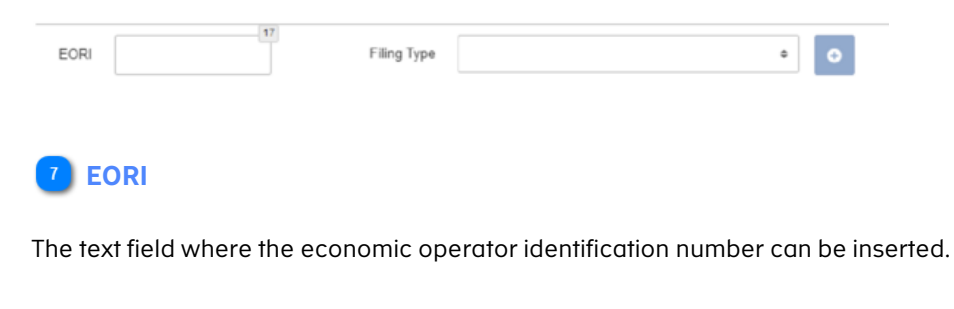

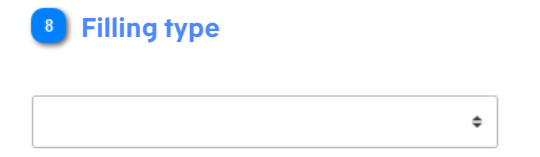

The drop-down list from where the filling types corresponding to the supplementary declarant can be selected. Select "1" if it's a house filing and "2" if it's a sub-house filing. A sub-house filing is when an actor buys remaining space in a container and files the necessary ENS for that part of the cargo.

## 9 Add filing type

Click button to add a filling type.

## 2.5.3 Containers Information

The House Consignment page/pop-up, when selecting the Containers tab, allows the user to fill in the following fields:

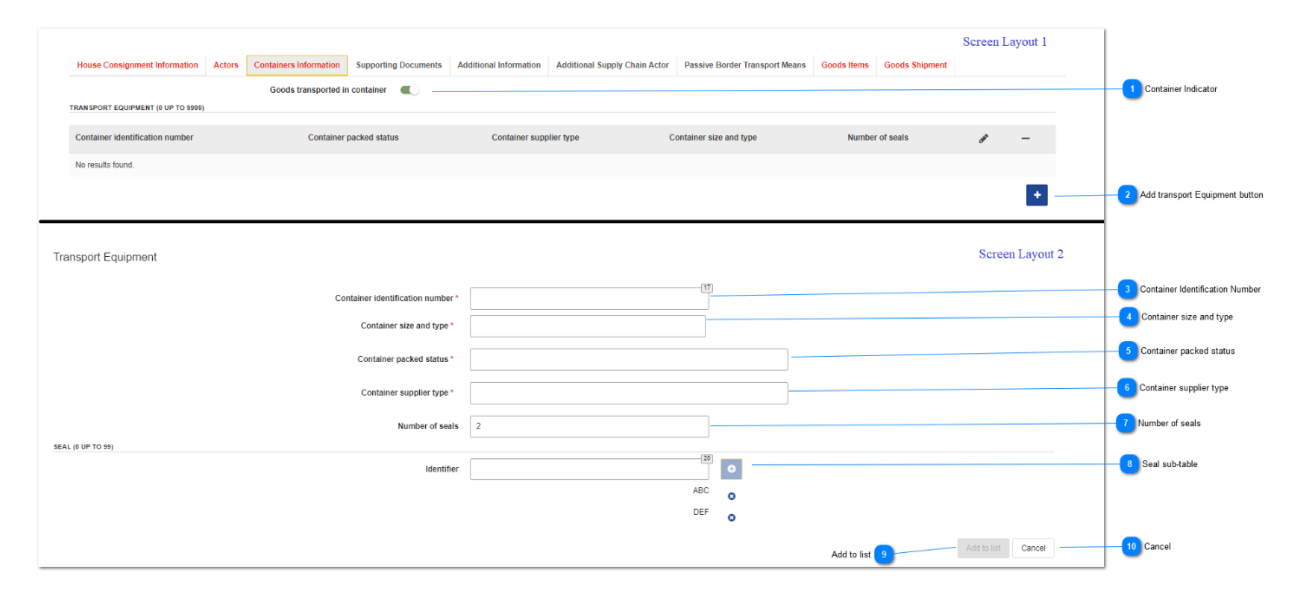

#### Container Indicator

Switch <sup>I</sup> to 'on' <sup>I</sup> to indicate if the goods are delivered in a container. If you switch 'on', the button "Add transport Equipment button" is enabled and you may provide the information needed about the transport equipment at the house consignment (please see screen layout 2) or in the <u>Goods</u> <u>items</u>.

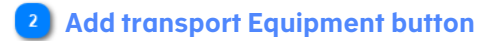

Click to button to add a transport equipment entry. This button is only enabled when the Container indicator is 'on', and up to 99 Transport Equipment rows can be added.

After clicking, Screen Layout 2 will be open.

#### 3 Container Identification Number

This is the text field to provide the container size. The user must insert here the identification number of the container in a specific format ZZZ29999999, otherwise an inline error will appear as you can see below.

| Container identification number * | 000                                                                | - 14 |
|-----------------------------------|--------------------------------------------------------------------|------|
|                                   | Container identification number must conform to ZZZ29999999 format |      |

#### 4 Container size and type

Click anywhere in the field to select the container size and type from the drop-down list:

| 1 - Dime coated tank                      | - |
|-------------------------------------------|---|
| 10 - Non-working reefer container 40 feet |   |
| 12 - Europallet - 80 x 120 cm             | - |
| 13 - Scandinavian pallet - 100 x 120 cm   | - |
| 14 - Trailer                              | 8 |
|                                           |   |

#### 5 Container packed status

Click anywhere in the field to select the container status from the drop-down list:

|   | 1             |
|---|---------------|
|   | A - Empty     |
| l | B - Not empty |
|   |               |

#### 6 Container supplier type

Click anywhere in the field to select the supplier type from the drop-down list:

| 1                    |
|----------------------|
| 1 - Shipper supplied |
| 2 - Carrier supplied |

#### 7 Number of seals

This is the text field to provide the number of seals. Here can be inserted numbers only.

Number of seals |

## 8 Seal sub-table

The section Seal sub-table is enabled if the user fills in the field Number of seals, otherwise the field remains disabled, as you can see below.

| Number of seals |     |   |
|-----------------|-----|---|
| Identifier      | (20 | € |

When the user fills in the field "Number of seals", this section is enabled. The user must insert the identifier and press the Add button

|     | 17   |                       |
|-----|------|-----------------------|
| www |      | €                     |
|     | ABC  | 8                     |
|     | DEF  | 8                     |
|     | XYZ  | 0                     |
|     | www. | WWW ABC<br>DEF<br>XYZ |

Click <sup>2</sup> to remove the entry from the list.

#### 9 Add to list

Click Add to list to add a transport equipment to the <u>Goods Item table</u> and close the pop-up. This button is available only when all the mandatory fields are filled in with no errors.

## 10 Cancel

Click <u>Cancel</u> to close the pop-up without adding a new transport equipment.

## 2.5.4 Supporting Documents

The House Consignment page/pop-up, when selecting the Supporting documents tab, allows the user to fill in the following fields:

| House Consignment Information Actors Containers Information | Supporting Documents | Additional Informatio | n Additional Supply Chain Actor | G |
|-------------------------------------------------------------|----------------------|-----------------------|---------------------------------|---|
| SUPPORTING DOCUMENTS (0 UP TO 99)                           |                      |                       |                                 |   |
| Supporting Documents *                                      |                      | 70                    | ÷ 0                             |   |
| 1<br>Supporting Document                                    |                      |                       | 2<br>Type<br>Add hutto          |   |

#### Supporting Document

Fill in the name of the supporting document.

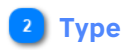

Click + to select the type of the supporting document from the drop-down list:

| \$                                                                                                    |                                                                                     |                 |                           |
|----------------------------------------------------------------------------------------------------|-------------------------------------------------------------------------------------|-----------------|---------------------------|
| Master bill of lading                                                                                                    |                                                                                     |                 |                           |
| Bill of lading                                                                                                    |                                                                                     |                 |                           |
| House bill of lading                                                                                                    |                                                                                     |                 |                           |
| CIM consignment note (rail)                                                                                                    |                                                                                     |                 |                           |
| Road list-SMGS                                                                                                    |                                                                                     |                 |                           |
| Road consignment note                                                                                                    |                                                                                     |                 |                           |
| Air waybill                                                                                                    |                                                                                     |                 |                           |
| Master air waybill                                                                                                    |                                                                                     |                 |                           |
| 3 Add button<br>Click 2 to add a supporting of<br>Up to 99 supporting documer<br>This button is only enabled wh<br>After clicking, the new entry is | locument entry.<br>It rows can be added.<br>Ien supporting documen<br>listed below: | t name and type | e are filled in.          |
| Supporting Documents *                                                                                                    |                                                                                     | Туре            | • •                       |
|                                                                                                    | Conformance Certificate 01                                                          |                 | Certificate of conformity |

Click Sicon to remove item from the list.

## 2.5.5 Additional Information

The House Consignment page/pop-up, when selecting the Additional information tab, allows the user to fill in the following fields:

Θ ¢

| ADDITIONAL INFORMATION (0 UP TO 99) |     |      |                       |
|-------------------------------------|-----|------|-----------------------|
| ,                                   | ext | Code | ÷                     |
|                                     |     |      |                       |
| 1<br>Text                           |     | с    | ode 2 3<br>Add button |
| 1 Text                              |     |      |                       |

Fill in the text of the additional information.

### 2 Code

Click  $\$  to select the code of the additional information from the drop-down list:

|                         |                                                                                                    |                                        | ٥ |                   |
|-------------------------|----------------------------------------------------------------------------------------------------|----------------------------------------|---|-------------------|
| Cons<br>We r            | signee Unknown<br>leed this value to ensure some SP flows.(provisi                                        | ional description)                     |   |                   |
| 3                       | Add button                                                                                                |                                        |   |                   |
| Click<br>Up to<br>After | • to add an additional informa<br>• 99 additional information rows<br>clicking, the new entry is listed b | tion entry.<br>can be added.<br>pelow: |   |                   |
| Text                    |                                                                                                    | Code                                   |   | ÷                 |
|                         | Example01                                                                                                 |                                        |   | Consignee Unknown |

Click <sup>3</sup> icon to remove item from the list.

## 2.5.6 Additional Supply Chain Actor

The House Consignment page/pop-up, when selecting the Additional Supply Chain Actor tab, allows the user to fill in the following fields:

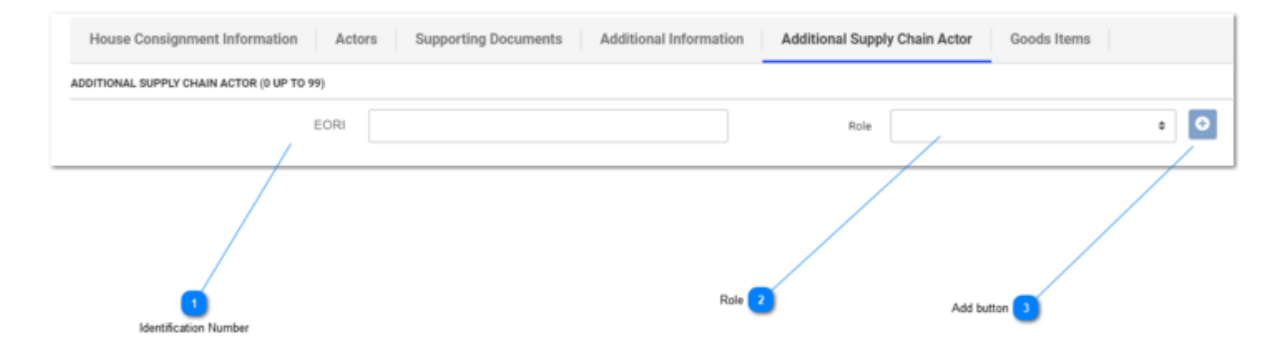

1 Identification Number

Enter the identification number of the additional supply chain actor.

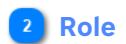

Click + to select the role of the additional supply chain actor from the drop-down list:

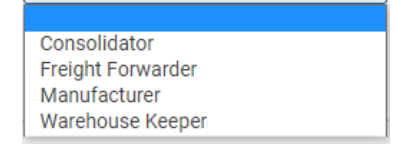

#### 3 Add button

Click to add an additional supply chain actor entry. Up to 99 additional supply chain actor rows can be added. This button is only enabled when EORI and Role are filled in.

After clicking, the new entry is listed below:

| EORI * | 1     | 7<br>Role * | \$                | • |
|--------|-------|-------------|-------------------|---|
|        | 12345 |             | Freight Forwarder | 0 |

Click 😢 icon to remove item from the list.

## 2.5.7 Passive Border Transport Means

The House Consignment page/pop-up, when selecting the Passive Border Transport Means tab, allows the user to fill in the following fields:

| Iouse Consignment Information Actors | Containers Information Se                   | Supporting Documents                                   | Additional Information | Additional Supply Chain Actor | Passive Border Transport Means | Goods Items Goo | ds Shipment |             |                                                                                                  |
|--------------------------------------|---------------------------------------------|--------------------------------------------------------|------------------------|-------------------------------|--------------------------------|-----------------|-------------|-------------|--------------------------------------------------------------------------------------------------|
| lentification number                 | Type of identifi                            | fication                                               | Туре                   | e of Means of transport       |                                | Nationality     | 1           | -           |                                                                                                  |
|                                      |                                             |                                                        |                        |                               |                                |                 |             | +           | Add Passive border trans                                                                         |
|                                      |                                             |                                                        |                        |                               |                                |                 |             |             |                                                                                                  |
|                                      |                                             |                                                        |                        |                               |                                |                 |             |             | -                                                                                                |
|                                      |                                             |                                                        |                        |                               |                                |                 |             |             |                                                                                                  |
|                                      |                                             |                                                        |                        |                               |                                |                 | Scre        | en Layout 2 |                                                                                                  |
| ssive border transport means         |                                             |                                                        |                        |                               |                                |                 | Scre        | en Layout 2 |                                                                                                  |
| ssive border transport means         | Identifica                                  | cation Number*                                         |                        |                               |                                |                 | (35)        | en Layout 2 | 2 Identification Number                                                                          |
| ssive border transport means         | ldentifica<br>Type of Id                    | cation Number *                                        |                        |                               |                                |                 | (3)         | en Layout 2 | 2 Identification Number<br>3 Type of Identification                                              |
| ssive border transport means         | identifica<br>Type of Id<br>Type of Mans o  | cation Number *                                        |                        |                               |                                |                 | (35)        | en Layout 2 | 2 Identification Number<br>3 Type of Identification<br>4 Type of Means of Transp                 |
| ssive border transport means         | identifica<br>Type of Id<br>Type of Means o | ation Number *  <br>Identification *<br>of Transport * |                        |                               |                                |                 | 35          | en Layout 2 | 2 Identification Number<br>3 Type of Identification<br>4 Type of Identification<br>5 Nationality |

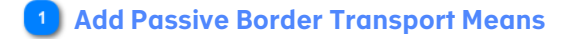

Click + button to add a passive border transport means. This button is enabled all the time and up to 99 records can be added. After clicking, a new pop-up window Passive border transport means will open (please see Screen Layout 2).

#### 2 Identification Number

Text field to add the identification number.

#### 3 Type of Identification

Click anywhere in the field to select the type of identification from the drop-down list:

| I                                            |  |
|----------------------------------------------|--|
| 10 - 10 IMO Ship Identification Number       |  |
| 20 - Wagon Number                            |  |
| 21 - Train Number                            |  |
| 30 - Registration Number of the Road Vehicle |  |
| 31 - Registration Number of the Road Trailer |  |

Once an option is selected, an  $\times$  button will appear in the right part of the field to remove the option previously chosen. Click on it and the option will be removed.

#### Type of Means of Transport

Click anywhere in the field to open the drop-down list and select one type of means of transport.

| Type of Means of Transport*                  | 1                            |
|----------------------------------------------|------------------------------|
| Nationality *                                | 150 - General cargo vessel   |
| Actual date and time of departure *          | 1501 - Grain vessel          |
| Estimated date and time of departure         | 1502 - Timber/log carrier    |
| Estimated date and time of arrival *         | 1503 - Wood chips vessel     |
| Countries of routing of means of transport * | 1504 - Steel products vessel |

In case the option is not correct, click on  $\times$ , positioned in the right part of the field, to remove the option chosen previously.

| Type of Means of Transport* | 150 - General cargo vesse | × |
|-----------------------------|---------------------------|---|
|                             |                           |   |

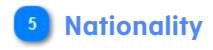

Click anywhere in the field to open the drop-down list and select one nationality.

| Nationality *                               |                                                     |  |
|---------------------------------------------|-----------------------------------------------------|--|
| Actual date and time of departure *         | AT - Austria<br>BE - Belgium                        |  |
| Estimated date and time of departure        | BG - Bulgaria<br>CH - Switzerland                   |  |
| Estimated date and time of arrival *        | CZ - Czech Republic<br>DE - Germany                 |  |
|                                             | DK - Denmark<br>EE - Estoria                        |  |
| ountries of routing of means of transport " | ES - Span<br>FI - Finland<br>ED - Engen             |  |
|                                             | GR - Greece<br>HR - Croatia                         |  |
|                                             | HU - Hungary<br>IE - Ireland                        |  |
|                                             | . IT - Italy<br>LT - LRtuania<br>LLL - Lowenthearth |  |

If the option is not correct, click one more time in the field to open the drop-down and select one new option.

## 6 Add to list

Click Automation to the Passive border transport means table (Screen layout 1) and close the pop-up.

This button is available only when all the mandatory fields are filled in with no errors. See the example below:

| House Consignment Information                | Actors | Containers Information | Supporting Documents | Additional Information | Additional Supply Chain Actor | Passive Border Transport Means | Goods Items | Goods Shipment |   |   |
|----------------------------------------------|--------|------------------------|----------------------|------------------------|-------------------------------|--------------------------------|-------------|----------------|---|---|
| PASSIVE BORDER TRANSPORT MEANS (I) UP TO 99) |        |                        |                      |                        |                               |                                |             |                |   |   |
| Identification number                        |        | Type of identi         | ification            | Type of M              | Means of transport            | Nationa                        | lity        | ø              | - |   |
| 111                                          |        | 20                     |                      | 150                    | 150                           |                                |             | 1              | - |   |
|                                              |        |                        |                      |                        |                               |                                |             |                |   | + |

To edit the information provided initially, press the 🧖 button. The screen Passive border transport means (layout 2) will open, and the user is able to edit the fields.

## Cancel

Click <u>Cancel</u> to close the pop-up without adding a new passive border transport means.

## 2.5.8 Goods Item

The House Consignment page/pop-up, when selecting the Goods Item tab, allows the user to fill in the following fields:

|                  | House Consignment Information | Actors Containers Information | Supporting Documents Additional | I Information Additional Supply | Chain Actor Goods Items |   |          |
|------------------|-------------------------------|-------------------------------|---------------------------------|---------------------------------|-------------------------|---|----------|
| Goods Item table | - Goods item number           | Commodity code                | Description of goods            | Gross mass (Kg)                 | Type of packages        | 1 | ×        |
|                  | 1                             | 760692-99                     | example                         | 2.02                            | 5L                      | 2 | <b>×</b> |
| Add button 2     | E                             |                               |                                 |                                 |                         |   |          |
|                  |                               |                               |                                 |                                 | Edt b                   |   |          |

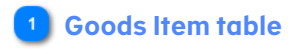

The Goods Item table contains the goods items already added to the house consignment. The columns of this table may vary from the columns of the screen layout, depending on the ENS filing selected. For instance, the Total Net mass column may be present instead of the Total Gross mass column.

## 2 Add button

Click to open the Add Goods Item pop-up and add a new goods item.

#### **3** Edit button

Click on any of the entries of the Goods Item table to view the details of a goods item already added and to update it.

#### 4 Remove button

Click 💌 on any of the entries of the Goods Item table to remove an entry previously added.

## 2.5.8.1 Add Goods Item

The following pop-up allows the user to fill in the fields to add a goods item at house consignment level.

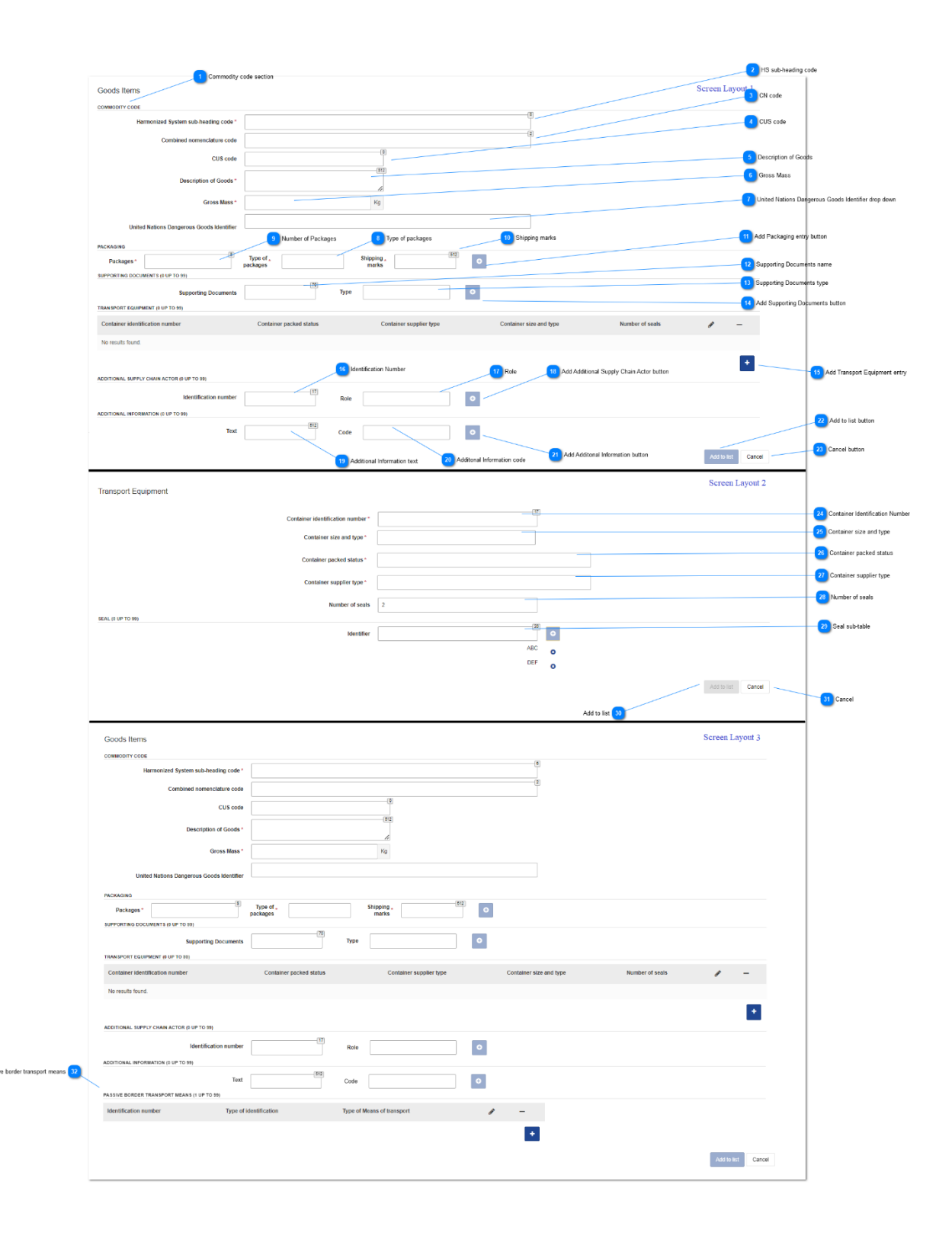

#### 1 Commodity code section

This section is optional when <u>Consignor and Consignee</u> are Natural person.

2 HS sub-heading code

Enter a valid Harmonized System sub-heading code.

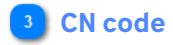

Enter a valid Combined Nomenclature code.

## 🕘 CUS code

Enter a valid CUS code, with the format 9999999-9; wild cards: '\_' or '%'

5 Description of Goods

Enter a description of the goods.

🙆 Gross Mass

Enter the Gross mass, with the format *#########* This field may be replaced by Total net mass for certain ENS filings.

#### 7 United Nations Dangerous Goods Identifier drop-down

Click anywhere in the field to select a United Nations Dangerous Goods Identifier from the drop-down:

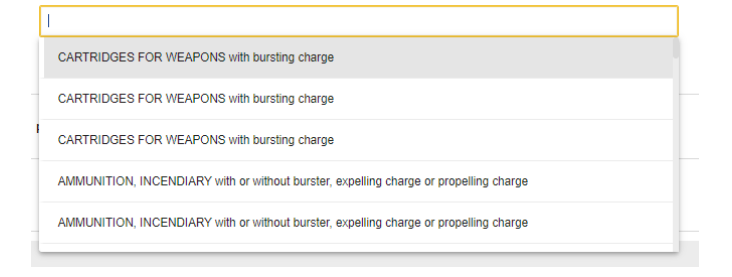

After selecting a value, it will be listed below:

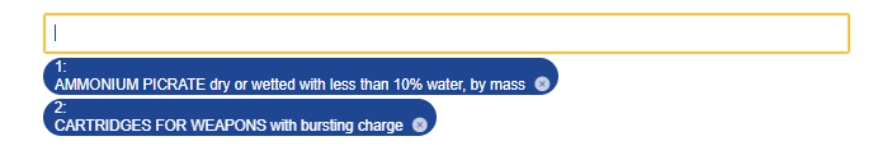

Up to 99 values can be added.

Click <sup>S</sup> to remove previous selected values.

8 Type of packages

Click anywhere in the field to select the type of packages from the drop-down:

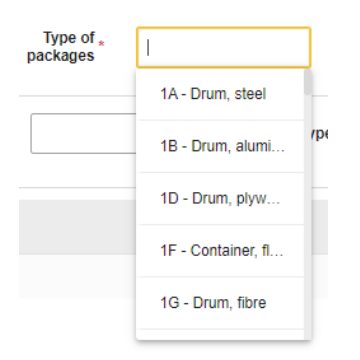

Depending on the value selected, Number of Packages and Shipping marks will be mandatory or disabled.

#### Number of Packages

Enter the number of packages. This field is not used when Type of packages' is 'VQ', 'VG', 'VL', 'VY', 'VR', 'VS', 'VO', 'NE', 'NF', 'NG'.

#### Shipping marks

Enter the shipping marks. This field is not used when Type of packages' is 'VQ', 'VG', 'VL', 'VY', 'VR', 'VS', 'VO', 'NE', 'NF', 'NG'.

#### 🔟 Add Packaging entry button

Click to add a packaging entry. This button is enabled only when Type of packages is selected, and, in case that type requires so, Number of Packages and Shipping marks are filled in. Up to 99 packaging rows can be added.

After clicking, the new entry is listed below:

|          | 1 |                    | Bag, woven plastic |                | example | O |
|----------|---|--------------------|--------------------|----------------|---------|---|
| Packages |   | Type of packages * | \$                 | Shipping marks | 219     | • |

Click the <sup>3</sup> icon to remove the entry from the list.

#### 12 Supporting Documents name

Enter the name of the supporting document.

#### 13 Supporting Documents type

Click anywhere in the field to select the type of the supporting document from the drop-down list:

|                             | ¢ |
|-----------------------------|---|
| Master bill of lading       |   |
| Bill of lading              |   |
| House bill of lading        |   |
| CIM consignment note (rail) |   |
| NCTS rail test movement     |   |
| Road list-SMGS              |   |
| Road consignment note       |   |
| Air waybill                 |   |
| Master air waybill          |   |

14 Add Supporting Documents button

Click the <sup>+</sup> button to add a supporting document entry. This button is enabled only when Supporting Documents name and type are filled in. Up to 99 packaging rows can be added. After clicking, the new entry is listed below:

| Supporting Documents * | [7      | Туре | \$                        | Ð |
|------------------------|---------|------|---------------------------|---|
|                        | example |      | Certificate of conformity | 0 |

Click <sup>10</sup> to remove the entry from the list.

| 15 | Add <sup>-</sup> | Transport | Equipmen | t entrv |
|----|------------------|-----------|----------|---------|
|    |                  |           |          | /       |

Click to add a transport equipment entry.

This button is enabled if the button <u>Goods transported in container</u> is "on", and up to 99 transport equipment rows can be added.

After clicking, a new pop-up window Transport equipment will open. This screen can have different fields depending on the ENS filing type (please see Screen Layout 2 and Screen Layout 3).

#### 16 Identification Number

Enter the identification number of the additional supply chain actor.

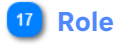

Click anywhere in the field to select the role of the additional supply chain actor from the drop-down:

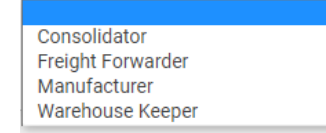

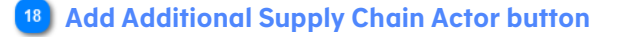

Click the button to add an additional supply chain actor entry. This button is enabled only when Identification Number and Role are filled in. Up to 99 additional supply chain actor rows can be added. After clicking, the new entry is listed below:

| Identification Number * | 1     | 7<br>Role * | \$           | Đ |
|-------------------------|-------|-------------|--------------|---|
| -                       | 12345 |             | Consolidator | 0 |

Click <sup>10</sup> to remove the entry from the list.

#### 19 Additional Information text

Enter the text of the additional Information.

#### 20 Additional Information code

Click anywhere in the field to select the code of the additional information from the drop-down:

|                                                                                           | ¢ |
|-------------------------------------------------------------------------------------------|---|
| Consignee Unknown<br>We need this value to ensure some SP flows.(provisional description) |   |

#### 21 Add Additional Information button

Click the button to add an additional information entry. This button is enabled only when additional information code or text are filled in. Up to 99 additional information rows can be added. After clicking, the new entry is listed below:

| Text | 512     | 2<br>Code          | \$                                                | • |
|------|---------|--------------------|---------------------------------------------------|---|
|      | example | We need this value | to ensure some SP flows.(provisional description) | 0 |

Click **1** to remove the entry from the list.

When the same additional information is applicable to all goods items in the same consignment, it should be provided at the <u>Consignment level</u>.

## 22 Add to list button

Click Add to list to assign a sequential goods items number, add the goods item to the <u>Goods Item table</u> and close the pop-up. This button is available only when all the mandatory fields are filled in with no errors.

## 23 Cancel button

Click <u>Cancel</u> to close the pop-up without adding a new goods item.

#### 24 Container Identification Number

This is the text field to provide the container size. The user must insert here the identification number of the container in a specific format ZZZ9999999, otherwise an inline error will appear as you can see below.

| Container identification number* | 000                                                                | -14 |
|----------------------------------|--------------------------------------------------------------------|-----|
|                                  | Container identification number must conform to ZZZ29999999 format |     |

### **25** Container size and type

Click anywhere in the field to select the container size and type from the drop-down list:

| 1                                         |  |
|-------------------------------------------|--|
| 1 - Dime coated tank                      |  |
| 10 - Non-working reefer container 40 feet |  |
| 12 - Europallet - 80 x 120 cm             |  |
| 13 - Scandinavian pallet - 100 x 120 cm   |  |
| 14 - Trailer                              |  |
|                                           |  |

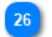

#### 26 Container packed status

Click anywhere in the field to select the container status from the drop-down list:

| 1             |  |
|---------------|--|
| A - Empty     |  |
| B - Not empty |  |
|               |  |

#### 27 Container supplier type

Click anywhere in the field to select the supplier type from the drop-down list:

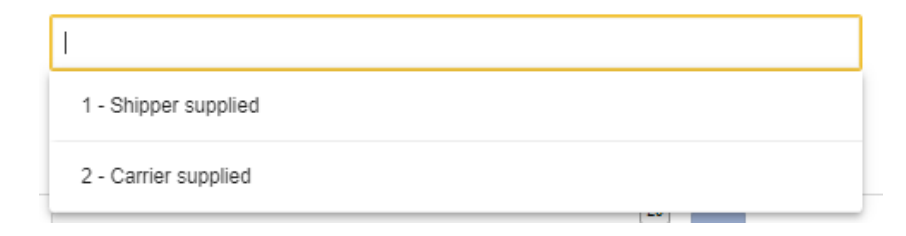

28 Number of seals

This is the text field to provide the number of seals. Only numbers can be inserted here.

Number of seals |

### 29 Seal sub-table

The section Seal sub-table is enabled if the user fills in the field "Number of seals". Otherwise the field remains disabled, as you can see below.

| Number of seals |     |   |
|-----------------|-----|---|
| Identifier      | [20 | € |

When the user fills in the field "Number of seals", this section is enabled. The user must insert the identifier and press the add button

|            |     | 17  |   |
|------------|-----|-----|---|
| Identifier | www |     | € |
|            |     | ABC | 8 |
|            |     | DEF | 8 |
|            |     | XYZ | 0 |

Click <sup>3</sup> to remove the entry from the list.

## 30 Add to list

Click Add to list to add a transport equipment to the <u>Goods Item table</u> and close the pop-up. This button is available only when all the mandatory fields are filled in with no errors.

#### 31 Cancel

Click <u>Cancel</u> to close the pop-up without adding a new transport equipment.

#### 32 Passive border transport means

Fill in the relevant information about passive border transport means. For details of the elements, please refer to the <u>Passive border transport means</u> section.

## 2.5.9 Goods shipment

The Actors of the House Consignment page/pop-up, when selecting the Goods Shipment tab, depend on the ENS filing type selected on the <u>Selection of ENS Filing</u> page, as it is explained in the <u>Create ENS Filing</u> section of this manual.

For illustrative purposes, the screen layout below contains all the possible actors for the Goods shipment tab:

|                  | House Consignment Information Actors Containers Info | nation Supporting Documents Additional Information Additional S | Supply Chain Actor Passive Border Transport Means Good | ods Items Goods Shipment | 2 Seiler       |               |
|------------------|------------------------------------------------------|-----------------------------------------------------------------|--------------------------------------------------------|--------------------------|----------------|---------------|
| Buyer 1          | Buyer                                                |                                                                 | Seler -                                                |                          |                |               |
|                  | Name *                                               |                                                                 |                                                        | Name *                   |                |               |
|                  | Identification Number *                              |                                                                 | 0                                                      | Identification Number *  |                |               |
| Type of person 3 | Type of Person *                                     |                                                                 | v                                                      | Type of Person *         |                | ~             |
|                  | ADDRESS                                              |                                                                 | ADDRESS                                                |                          |                |               |
|                  | Street *                                             |                                                                 | 2                                                      | Street *                 |                | 76            |
|                  | Street additional line                               |                                                                 | 23                                                     | Street additional line   |                | 70            |
|                  | Number *                                             |                                                                 | 3                                                      | Number *                 |                | 38            |
|                  | P.O. Box                                             | 0                                                               | 2                                                      | P.O. Box                 |                | 76            |
|                  | Postcode                                             |                                                                 | U.                                                     | Postcode                 |                | 17            |
|                  | City *                                               |                                                                 | 2                                                      | City *                   |                | K             |
|                  | Sub-division                                         |                                                                 |                                                        | Sub-division             |                | 38            |
|                  | Country *                                            |                                                                 | v                                                      | Country *                |                | v             |
|                  | COMMUNICATION (1 UP TO 8)                            |                                                                 | COMMUNICAT                                             | CATION (1 UP TO 9)       |                |               |
|                  | Туре *                                               | v Identifier *                                                  |                                                        | Туре *                   | v Identifier * | 60            |
|                  |                                                      |                                                                 |                                                        |                          |                |               |
|                  |                                                      |                                                                 |                                                        |                          |                | Previous Next |

## 1 Buyer

Fill in the relevant information about the buyer actor. For details of the elements not described in this page, please refer to the <u>ENS Actor</u> section.

## 2 Seller

Fill in the relevant information about the seller actor. For details of the elements not described in this page, please refer to the <u>ENS Actor</u> section.

## 3 Type of person

Click anywhere in the field to select the type of person of the actor from the drop-down:

|                                                                      | ~ |
|----------------------------------------------------------------------|---|
| 1 - Natural person<br>2 - Legal person<br>3 - Association of persons |   |

# 2.6 HRCM Screening Results

The following page allows the user to add multiple HRCM screening results.

|                                | ENS Filing Information    | ENS Actors             | Master consignment   | House Consignments               | 5<br>HRCM Screening Results |
|--------------------------------|---------------------------|------------------------|----------------------|----------------------------------|-----------------------------|
| HRCM Screening Results table 1 | - Result Screening Method | Authorized Person Name | Authorized Person id | Transport Document (house level) | / ×                         |
|                                | No records found          |                        |                      |                                  |                             |
| Add HRCM Screening Result 2    | +                         |                        |                      |                                  |                             |

## 1 HRCM Screening Results table

The HRCM Screening Results table contains the HRCM screening results already added:

| Result | Screening Method | Authorized Person Name | Authorized Person id | Transport Document (house level) | 1 | 3 |  |
|--------|------------------|------------------------|----------------------|----------------------------------|---|---|--|
| 1      | EDD, XRY         |                        |                      |                                  | ø | 3 |  |
|        |                  |                        |                      |                                  |   |   |  |

For each record added to the table, click 🗹 to view and edit the details or 본 to remove from the table.

## 2 Add HRCM Screening Result

Click to open the <u>HRCM screening result details</u> pop-up and add a new entry to the table.

## 2.6.1 HRCM screening result details

The following pop-up allows the user to fill in the fields to add an HRCM screening result.

|                                  | HRCM screening result deta<br>HRCM SCREENING INFORMATION | ils              | Add screening method |                    |                                      |
|----------------------------------|----------------------------------------------------------|------------------|----------------------|--------------------|--------------------------------------|
| Result 1                         | Result                                                   | *                | \$                   |                    |                                      |
| Screening method 2               | Screening Method *                                       |                  | • 0                  |                    |                                      |
| Transmat Desumant (Issues Issue) |                                                          |                  |                      |                    |                                      |
| Hansport Document (House level)  | Documen                                                  | t Type           | •                    |                    |                                      |
| Type of Transport Document       | (house level                                             | )                |                      |                    |                                      |
| _                                | AUTHORIZED PERSON                                        |                  |                      |                    |                                      |
| Name 6                           | Name                                                     | 70               | 17                   | Type Of            |                                      |
| EORI 7                           | < Name                                                   | EORI             |                      | Person \$          |                                      |
| Type of Person 8                 | FACILITY PLACE                                           |                  |                      |                    |                                      |
| Facility Place 9                 | Street                                                   | *                | 70                   |                    |                                      |
|                                  |                                                          |                  | 70                   |                    |                                      |
|                                  | Street additional line                                   |                  | 25                   |                    |                                      |
|                                  | Number                                                   | *                |                      |                    |                                      |
|                                  |                                                          |                  | 70                   |                    |                                      |
|                                  | P.O. Box                                                 | *                | 17                   |                    |                                      |
|                                  | Postcode                                                 |                  |                      |                    |                                      |
|                                  |                                                          |                  | 35                   |                    |                                      |
|                                  | City                                                     | *                | 25                   |                    |                                      |
|                                  | subDivision                                              |                  | 60                   |                    | 12 Information type                  |
|                                  | Country                                                  | *                | ¢                    |                    |                                      |
|                                  | ADDITIONAL INFORMATION                                   |                  |                      |                    |                                      |
| Text 10                          | Taut                                                     | 512              |                      |                    |                                      |
| Code 11                          | Text                                                     |                  | Jde 👻                | type               | 13 Add Additional Information button |
|                                  | FILES                                                    |                  |                      |                    |                                      |
| Add Files button 14              | 🛃 Add Files 🛛 🛇 Clear                                    |                  |                      |                    |                                      |
| Clear button 15                  |                                                          | File Description | n \$                 | File Type 🗢        |                                      |
| Files table 16                   | No records found                                         |                  |                      |                    |                                      |
|                                  |                                                          |                  |                      | Add to list        | Cancel                               |
| _                                |                                                          |                  |                      | Add to list button | 18 Cancel button                     |

## 1 Result

Click <sup>+</sup> to select the HRCM screening result from the drop-down list.

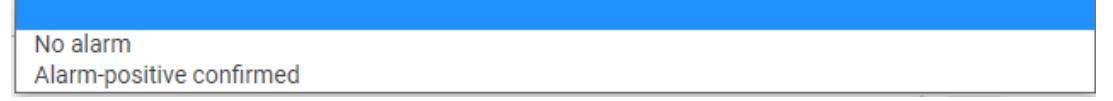

### 2 Screening method

Click <sup>+</sup> to select the screening method from the drop-down list and, once selected, click the Add screening method button to confirm the selection.

|                                         | 1 |
|-----------------------------------------|---|
| Any other method                        | 1 |
| Metal detection equipment               | l |
| Explosive detection dogs                | l |
| EDS equipment                           | l |
| ETD equipment                           | l |
| Hand search                             |   |
| Visual check                            | l |
| X-ray equipment                         | l |
| Only one HRCM screening method required |   |

At least two Screening methods must be selected, and the maximum number is nine. After the selection the values are listed below:

| Screening Method *       | \$ |
|--------------------------|----|
| Explosive detection dogs | 8  |
| X-ray equipment          | O  |

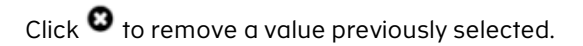

#### **3** Add screening method

Click o to confirm the selection of a screening method.

#### 4 Type of Transport Document

Click <sup>+</sup> to select the type of the transport document from the drop-down:

| C624 - Form 302                                                                                  |
|--------------------------------------------------------------------------------------------------|
| C625 - Rhine Manifest                                                                            |
| C664 - CN22 declaration                                                                          |
| C665 - CN23 declaration                                                                          |
| N703 - House waybill                                                                             |
| N704 - Master bill of lading                                                                     |
| N705 - Bill of lading                                                                            |
| N714 - House bill of lading                                                                      |
| N720 - Consignment note CIM                                                                      |
| N722 - Road list - SMGS                                                                          |
| N730 - Road consignment note                                                                     |
| N740 - Air waybill                                                                               |
| N741 - Master airwaybill                                                                         |
| N750 - Movement by post including parcel post                                                    |
| N760 - Multimodal / combined transport document                                                  |
| N750 - Movement by post including parcel post<br>N760 - Multimodal / combined transport document |

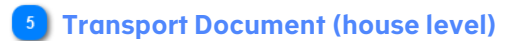

Enter the number of the transport document at the house consignment level.

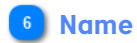

Enter the name of the authorized person.

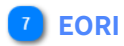

Enter the EORI of the authorized person.

8 Type of Person

Click <sup>+</sup> to select the type of person of the authorized person from the drop-down:

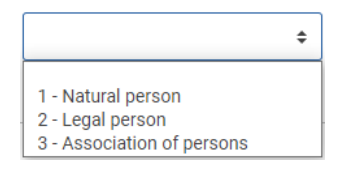

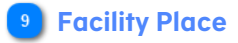

Enter the facility place information. The address detail fields of this section are described in the <u>ENS Actor</u> section.

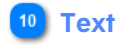

Enter the additional information text.

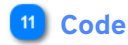

Click <sup>+</sup> to select the additional information code from the drop-down:

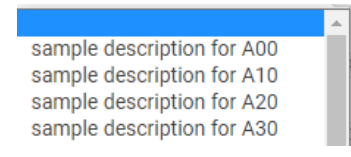

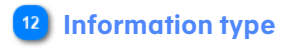

Click  $\clubsuit$  to select the type of the additional information from the drop-down:

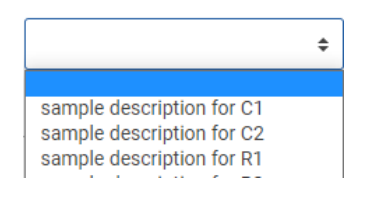

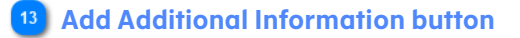

Click • to add an additional information entry. Up to 99 additional information rows can be added. This button is only enabled when Identification Text, Code and Information type are filled in.

After clicking, the new entry is listed below with an 🕴 button.

Click the 😢 icon to remove an item from the list.

## 4 Add Files button

Click Land Files to open the Attachments pop-up to select a file and include it in the Files table. This pop-up is a common EUCTP functionality for all the Specific Trader Portals, and it is described in the EUCTP Online help.

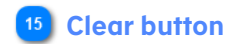

Click Clear to remove the files from the Files table.

## 16 Files table

This table contains the files added. Click 🗢 to sort the table by a column.

| 41d7be0e-6bbc-4661-a244-c64aa71514bf | Application name.pdf | example             | bDE         |
|--------------------------------------|----------------------|---------------------|-------------|
| \$                                   | File Name 🗢          | File Description \$ | File Type 🗢 |

## 17 Add to list button

Click **Exercise** to add the HRCM screening result to the <u>HRCM Screening Results table</u> and close the pop-up. This button is available only when all the mandatory fields are filled in with no errors.

#### 18 Cancel button

Click Cancel to close the pop-up without adding a new HRCM screening result.

# How to get help

You can get additional help from The Danish Customs Agency. Please use the contact methods mentioned below.

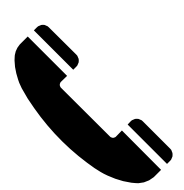

+45 70 15 73 01

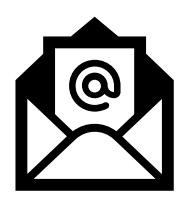

ics2support@toldst.dk

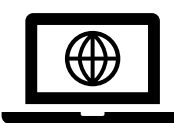

The Danish Customs Agency web page on ICS2

Please note that some of the guides and other information are only available in Danish.